# Instrukcja wypełniania wniosków Web Form w konkursie 2017 Runda 3

Wersja 28/08/2017

#### KOMISJA EUROPEJSKA

Dyrekcja Generalna ds. Edukacji, Młodzieży, Sportu i Kultury

Komisja Europejska B-1049 Bruksela

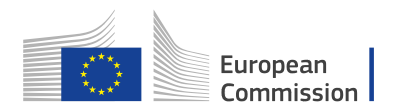

## Spis treści

| Spis treści1                                                                |  |  |  |  |
|-----------------------------------------------------------------------------|--|--|--|--|
| Wprowadzenie3                                                               |  |  |  |  |
| Wymagania techniczne i ustawienia potrzebne do korzystania z formularza     |  |  |  |  |
| wniosku Web Form                                                            |  |  |  |  |
| Dostęp do wniosku 3                                                         |  |  |  |  |
| Podstawowe funkcje formularza wniosku4                                      |  |  |  |  |
| Ekran powitalny5                                                            |  |  |  |  |
| Zakładka "Open Calls" (Otwarte konkursy)5                                   |  |  |  |  |
| Zakładka "My Applications" (Moje wnioski)6                                  |  |  |  |  |
| Jak wypełnić elektroniczny formularz wniosku (KA347 i KA105)7               |  |  |  |  |
| Podstawowe elementy                                                         |  |  |  |  |
| Sprawdzenie wyboru właściwego formularza7                                   |  |  |  |  |
| Część 1: Zakładka "Context" (Informacje o projekcie) 8                      |  |  |  |  |
| Wybór Narodowej Agencji                                                     |  |  |  |  |
| Częśc z. Zakładka "Participating Organisations" (Organizacje uczestniczące) |  |  |  |  |
| Uzupełnianie danych organizacji                                             |  |  |  |  |
| Zduplikowane numery identyfikacyjne PIC organizacji uczestniczących         |  |  |  |  |
| Dodawanie organizacji partnerskiej14                                        |  |  |  |  |
| Część 3: Zakładka "Project Description" (Opis projektu)                     |  |  |  |  |
| Część 4: Zakładka "Participants' Profile" (Opis uczestników) 16             |  |  |  |  |
| Część 5: Zakładka "Preparation" (Przygotowanie) 16                          |  |  |  |  |
| Część 6: Zakładka "Activities" (Działania) 17                               |  |  |  |  |
| Część 7: Zakładka "Follow Up" (Kontynuacja) 18                              |  |  |  |  |
| Część 8: Zakładka "Budget" (Budżet) 19                                      |  |  |  |  |
| Część 9: Zakładka "Project Summary" (Streszczenie projektu) 20              |  |  |  |  |
| Część 10: Zakładka "Annexes" (Załączniki) 21                                |  |  |  |  |
| Załączanie oświadczenia (Declaration of Honour)                             |  |  |  |  |
| Wymagania techniczne dotyczące załączników 23                               |  |  |  |  |
| Część 11: Zakładka "Checklist" (Lista kontrolna)                            |  |  |  |  |
| Wysyłanie wniosku                                                           |  |  |  |  |
| Historia wysyłania                                                          |  |  |  |  |
| Ponowne wysłanie wniosku                                                    |  |  |  |  |
| Wysłanie wniosku po terminie                                                |  |  |  |  |
| Udostępnianie wniosku 27                                                    |  |  |  |  |
| Wydruk PDF                                                                  |  |  |  |  |
| Instrukcja wypełniania wniosków WebForm dotyczących akcji KA347 – Dialog    |  |  |  |  |
| między młodzieżą i osobami odpowiedzialnymi za politykę 31                  |  |  |  |  |
| Jak wypełnić elektroniczny formularz wniosku (KA347)                        |  |  |  |  |
| Zakładka: "Activities" (Działania)1                                         |  |  |  |  |
| Szczegółowy opis działań (Activity Details) 2                               |  |  |  |  |
| Obliczanie przedziału mobilności (Distance Band)                            |  |  |  |  |

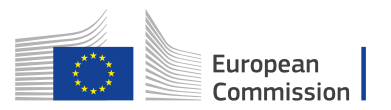

| Czas podróży (Travel days)<br>Nieprawidłowy czas trwania mobilności dla danego rodzaju<br>Budżet (Budget)<br>Podróż (Travel)<br>Wsparcie organizacyjne (Organisational Support)<br>Koszty nadzwyczajne (Exceptional Costs)<br>Instrukcja wypełniania wniosków WEBeforms dotyczących akcji<br>Mobilność Młodzieży i osób pracujących z młodzieżą |    |
|----------------------------------------------------------------------------------------------------|----|
| Jak wypełnić elektroniczny formularz wniosku (KA105)                                                                                                    |    |
| Zakładka: Activities (działania)                                                                                                    | 10 |
| Główne działania (Main Activities)                                                                                                    | 10 |
| Lista działań (List of Activities)                                                                                                    | 10 |
| Szczegółowy opis działań (Activity Details)                                                                                                    | 11 |
| Mobilności (Flows)                                                                                                    | 11 |
| Budżet mobilności (Flow Budget)                                                                                                    | 12 |
| Budżet (Budget)                                                                                                    | 14 |
| Całkowity budżet działania (Total Activity Budget)                                                                                                    | 15 |
| Wsparcie językowe (Linguistic Support)                                                                                                    | 15 |

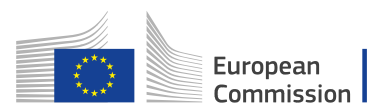

## Wprowadzenie

W niniejszym dokumencie opisano w jaki sposób korzystać z formularzy wniosków Web Form (zwanych w dalszej części "wnioskami") dotyczących akcji programu Erasmus+ zarządzanych przez Narodowe Agencje w krająch objętych programem (https://webgate.ec.europa.eu/web-eforms/). Dla uproszczenia akcje te będą w niniejszym dokumencie zwane "akcjami zdecentralizowanymi".

#### Ważne:

Jakość złożonego wniosku będzie podlegać ocenie według kryteriów przyznawania dofinansowania wyszczególnionych w "Przewodniku po programie Erasmus+". Więcej informacji na ten temat można znaleźć na stronie http://ec.europa.eu/programmes/erasmus-plus/resources en.

We wniosku należy podać wszystkie wymagane informacje, co umożliwi ekspertom ocenę wszystkich elementów dla każdego z kryteriów przyznawania dofinansowania. Więcej informacji na temat sposobu oceny tych kryteriów przez ekspertów można znaleźć w dokumentach uzupełniających dostępnych na stronie internetowej programu Erasmus+: http://ec.europa.eu/programmes/erasmus-plus/resources/documents-forapplicants/model-application-forms en.

#### Wymagania techniczne i ustawienia potrzebne do korzystania z formularza wniosku Web Form

Formularze wniosków Web Form opracowano w oparciu o najnowsze standardy platformy WEB. Są one obsługiwane przez wszystkie współczesne przeglądarki internetowe, a ich działanie zostało pomyślnie sprawdzone na następujących przeglądarkach:

- Internet Explorer 11.0
- Firefox 45.7
- Chrome 56.0 .

Formularze wniosków Web Form są formularzami internetowymi, w związku z czym, aby działać, wymagają szybkiego i stałego łącza internetowego. Nie jest możliwe wypełnianie ich w trybie offline.

Do zakończenia procesu składania formularza wniosku Web Form potrzebne są urządzenia drukujące i skanujące. Oprócz tego, do wydruku, podpisu i zeskanowania Oświadczenia potrzebny jest program do przeglądania plików PDF (najlepiej Adobe Reader).

## Dostęp do wniosku

Uwaga:

W przypadku nowych użytkowników, przed uzyskaniem dostępu do formularzy wniosków Web Form konieczne jest założenie konta do logowania EU Login. W tym celu należy skorzystać z poniższego hiperłącza:

https://webgate.ec.europa.eu/cas/eim/external/register.cgi.

Wiecej informacji można znaleźć w dokumencie http://ec.europa.eu/programmes/erasmus-plus/sites/erasmusplus/files/eu-logininformation\_en.pdf.

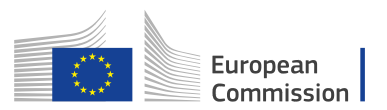

Formularze dostępne są na stronie <u>https://webgate.ec.europa.eu/web-eforms</u>. Aby mieć dostęp do formularza, należy najpierw zrejestrować konto w systemie EU Login. Szczegółowe informacje na temat rejestracji konta EU Login dostępne są na stronie <u>http://ec.europa.eu/programmes/erasmus-plus/resources/documents-for-applicants/model-application-forms\_en.</u>

**Uwaga:** Aby się **wylogować**, należy całkowicie zamknąć przeglądarkę.

## Podstawowe funkcje formularza wniosku

- 1. Formularz jest automatycznie zapisywany co dwie sekundy.
- 2. Po zamknięciu formularza można do niego ponownie uzyskać dostęp w zakładce **My Applications** (Moje wnioski) na stronie powitalnej WEB.
- 3. Domyślnym **językiem** ekranów jest angielski. Aby go zmienić, należy kliknąć ikonę wyboru języka z prawej strony ekranu i wybrać język z listy rozwijanej.

English EN

4. Pola obowiązkowe wniosku są wyraźnie zaznaczone na czerwono.

| Description of the Project                                                                                                    |   |
|----------------------------------------------------------------------------------------------------|---|
| Why do you want to carry out this project? What are its objectives? What are the issues and needs that you are seeking to address through this project? In which way is this project linked to the objectives and principles of Structured Dialogue in the field of youth? |   |
|                                                                                                    |   |
| What are the most relevant topics addressed by your project?                                                                                                    |   |
| Select topics                                                                                                    | - |

- Części oznaczone ikoną sygnalizują brak informacji lub niezgodne z wymaganiami wypełnienie formularza. Większość poszczególnych wątpliwości również oznaczana jest w ten sam sposób, aby łatwo je było znaleźć i poprawić.
- Po wypełnieniu wszystkich obowiązkowych pól danej części i spełnieniu wszystkich wymagań dotyczących zatwierdzania, część ta zostanie oznaczona ikoną potwierdzenia
- 7. W każdej części formularza można uzyskać dodatkowe informacje dotyczące poszczególnych części najeżdżając kursorem myszy na ikonę ze znakiem zapytania
   ?.
- W różnych częściach wniosku dostępny jest przycisk MENU (np. w części "Organizacje uczestniczące" lub "Działania").

|  |   | _ |
|--|---|---|
|  | - | _ |
|  |   |   |
|  |   |   |
|  |   |   |

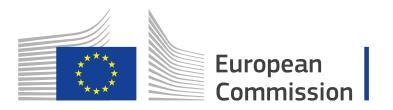

- 9. W zależności od części, po kliknięciu przycisku MENU dostępne są różne opcje.
- 10. Dostęp do informacji o poszczególnych elementach aplikacji można uzyskać klikając na podkreślone hiperłącza.

| No | Name     | Туре                 |   |
|----|----------|----------------------|---|
| 1  |          | Legal Representative | ≡ |
| 2  | <b>A</b> | Contact Person       | ≡ |

11. W większości części formularza możliwe jest nawigowanie pomiędzy poszczególnymi częściami korzystając z górnego menu, co pokazuje poniższy zrzut ekranu.

| Context     Context     Participating Organisations     Project Description   | European<br>Commission Erasmi                                                                                     | us+ Forms                     |                                                                        | 🌡 🛛 Kaja Pawlak (Kaja.Pawlak@c                                                                                                    | English EN<br>Iomain.com)   |
|-------------------------------------------------------------------------------|----------------------------------------------------------------------------------------------------|-------------------------------|------------------------------------------------------------------------|----------------------------------------------------------------------------------------------------|-----------------------------|
| Participants' Profile     Preparation     Activities     Follow-up     Budget | Erasmus+                                                                                                    |                               | K.<br>Formid KA347-6                                                   | Call 2017 Round 2: KA3 - Support for policy<br>A347 - Dialogue between young people and policy<br>716BAEC Deadline (Brussels Time) 26 Apr 2017 1 | reform<br>makers<br>2:00:00 |
| Project Summary     Annexes     Checklist     Sharing history                 | Participating Organisation: > Applicant Organisation: > Applicant Organisation: Legal Representative Trile Gender | on Associated Person          |                                                                        | Family Name                                                                                                    |                             |
|                                                                               | Mr Male                                                                                                    | Dariusz                       |                                                                        | Sobczak                                                                                                    |                             |
|                                                                               | Legal Representative                                                                                              | Legal                         |                                                                        | Head of Legal                                                                                                    |                             |
|                                                                               | Email<br>Dariusz:Sobczak@domain.com                                                                               | Telephone<br>0048 66 55 44 22 |                                                                        | If the address is different from the one of the No                                                                                               | organisation<br>•           |
|                                                                               |                                                                                                    |                               |                                                                        |                                                                                                    |                             |
|                                                                               |                                                                                                    |                               |                                                                        |                                                                                                    |                             |
| C Organia<br>C Refrest                                                        | sation Details<br>h Organisation                                                                                  |                               | <ul> <li>Activity De</li> <li>Change Or</li> <li>Delete Act</li> </ul> | etails<br>rder<br>ivity                                                                                                    | Γ.                          |

## **Ekran powitalny**

Ekran powitalny (Home) formularza Web Form to miejsce, gdzie należy rozpocząć proces składania wniosku. Umożliwia on dostęp do dwóch zakładek głównych.

## Zakładka "Open Calls" (Otwarte konkursy)

Na tej stronie znajdują się wszystkie otwarte konkursy dotyczące akcji zdecentralizowanych.

- 1. Nazwa użytkownika w systemie EU Login
- 2. Wybór języka
- 3. Zakładka Open Calls (Otwarte konkursy)
- 4. Zakładka My Applications (Moje wnioski)

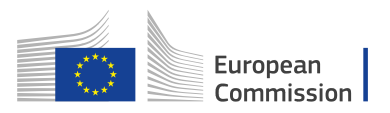

- 5. Informacje, Szukaj, Powiadomienia, Ustawienia i Menu
- 6. Przycisk Apply (Złóż wniosek)

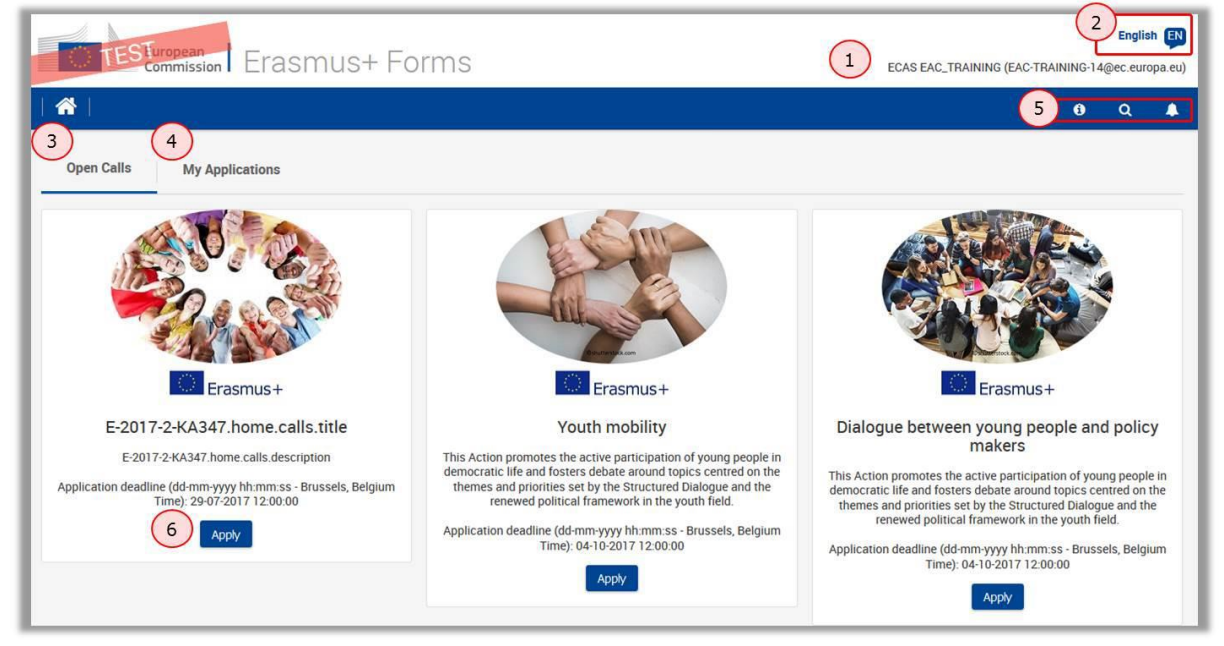

## Zakładka "My Applications" (Moje wnioski)

Na tej stronie znajdują się wszystkie wnioski złożone lub aktualnie wypełniane przez danego użytkownika. Jeżeli użytkownik zalogował się na stronie formularzy elektronicznych po raz pierwszy i nie zaczął jeszcze wypełniać żadnego formularza, lista te jest pusta.

- 1. Szukanie złożonych lub aktualnie wypełnianych wniosków.
- W tym miejscu domyślnie wyświetlana jest lista wszystkich wniosków złożonych lub aktualnie wypełnianych przez użytkownika. W przypadku zastosowania określonych kryteriów wyszukiwania, lista ta będzie filtrowana według wybranych kryteriów.
- 3. Przycisk "Menu" umożliwia edycję, udostępnianie lub usuwanie wniosku(-ów).

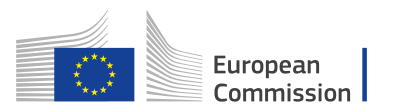

| Open Calls My Application                            | Erasmus+ Form:                                                                                                    | 5                                                                         |                             | ECAS EAC_TRAINING (EAC-TRAINING                                                                                                    | Engli:<br>-14@ec.eur<br>Q | opa.eu) |
|------------------------------------------------------|----------------------------------------------------------------------------------------------------|---------------------------------------------------------------------------|-----------------------------|----------------------------------------------------------------------------------------------------|---------------------------|---------|
| Search filters     Call     2017 Round     2 Form ID | •                                                                                                    | Key Action<br>KA3 - Support Policy Reform<br>National Agency<br>Applicant | •                           | Action Type<br>KA347 - Dialogue between young people and policy makers<br>Application State<br>Ø traft<br>Ø Submitted<br>Onsubmitted<br>Cancelled                                                  |                           | •       |
| 2017 KA347 R2 2<br>Erasmus +                         | DRAFT<br>E-2017-2-KA347 home calls title<br>Young people for politics<br>EAC_TRAINING ECAS<br>Form Id: KA347-E7C411E9 | Completion Status - INCOMPLETE                                            | Ore<br>Re<br>Submission Dee | der by: Days Remaining   Application State   Key Action   Data<br>Last Modification : 11-07-2017 15:52:47 (Brussels Time)<br>17<br>emaining days<br>diline: 29-07-2017 12:00:00 (Brussels<br>Time) | Modified                  | Status  |

# Jak wypełnić elektroniczny formularz wniosku (KA347 i KA105)

W tej części omówiono najważniejsze funkcje i aspekty formularzy Web Form. Poniżej można znaleźć ogólną specyfikację zastosowaną dla obu akcji, KA347 i KA105, jeśli dotyczy.

#### **Podstawowe elementy**

Aby rozpocząć składanie wniosku, należy wcisnąć przycisk **APPLY** (Złóż wniosek) na stronie powitalnej.

Wniosek obejmuje następujące części główne:

- Informacje o projekcie
- Organizacje uczestniczące
- Opis projektu
- Opis uczestników
- Przygotowanie
- Działania
- Kontynuacja
- Budżet
- Streszczenie projektu
- Załączniki
- Lista kontrolna

## Sprawdzenie wyboru właściwego formularza

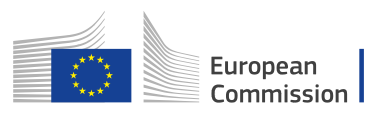

Przed przystąpieniem do wypełniania wniosku należy sprawdzić, czy wybrano właściwy formularz dla danej akcji. Informacja ta jest widoczna u góry ekranu formularza wniosku.

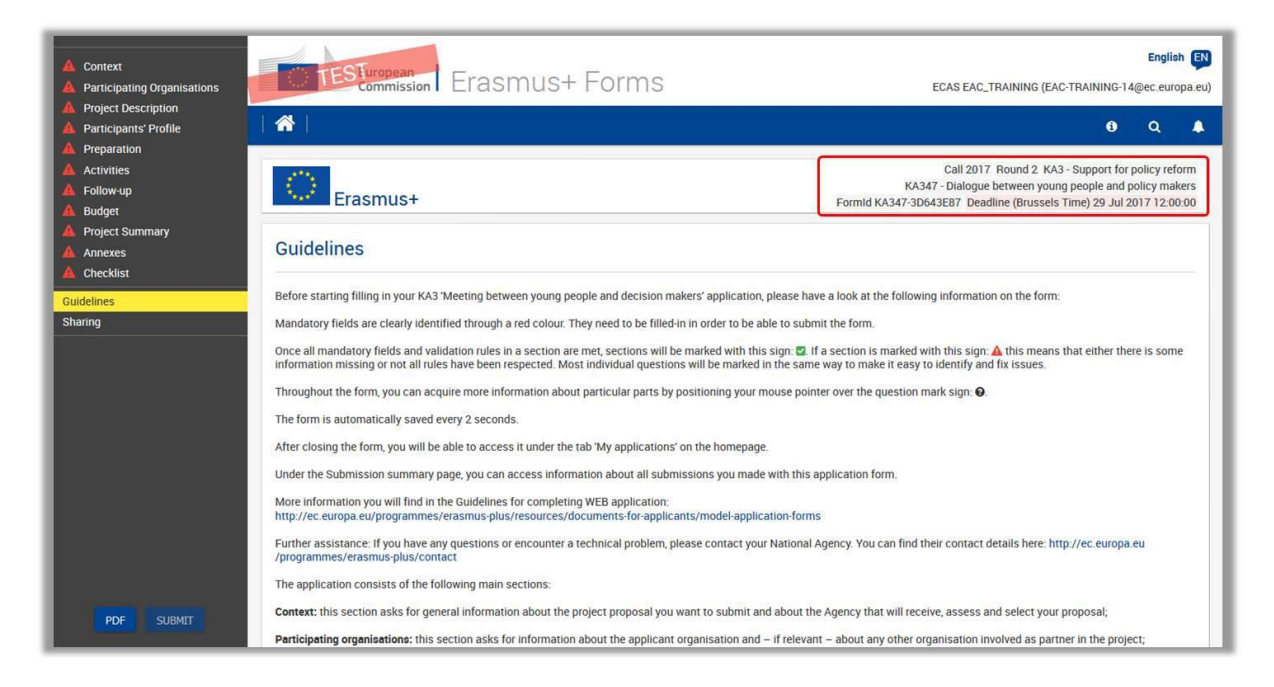

W nagłówku wyświetlone są informacje dotyczące:

- Konkursu (Call) i rundy (Round)
- Akcji (Key Action)
- Rodzaju Akcji (Action Type)
- Kodu identyfikacyjnego wniosku (Form ID)
- Terminu składania wniosków (Deadline)

#### Uwaga:

Treści tych pól nie można zmienić. W przypadku wybrania niewłaściwego formularza wniosku należy go zamknąć i wybrać prawidłowy formularz na stronie powitalnej. Aby szybko przejść do strony powitalnej, należy kliknąć przycisk "HOME" (Strona powitalna).

## Część 1: Zakładka "Context" (Informacje o projekcie)

Wszystkie pola obowiązkowe zaznaczone są na **CZERWONO**. Pola te muszą być wypełnione. Dotyczy to wszystkich części formularza wniosku.

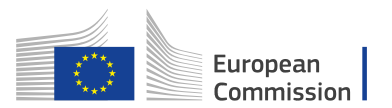

| Context                                                                                          |                                                              |
|--------------------------------------------------------------------------------------------------|--------------------------------------------------------------|
| Project Title                                                                                    |                                                              |
|                                                                                                  |                                                              |
| Project Title in English                                                                         |                                                              |
|                                                                                                  |                                                              |
| Project Start Date (dd-mm-yyyy)                                                                  | Project Total Duration                                       |
|                                                                                                  |                                                              |
| National Agency of the Applicant Organisation                                                    |                                                              |
|                                                                                                  |                                                              |
| For further details about the available Erasmus+ National Agencies, please consult the following | g page: https://ec.europa.eu/programmes/erasmus-plus/contact |
|                                                                                                  |                                                              |

Po wpisaniu wszystkich informacji, wszystkie pola zostaną zaznaczone na zielono. Po lewej stronie zakładki "**CONTEXT**" (Informacje o projekcie) w menu pojawi się zielona ikonka potwierdzenia (zielony ptaszek), która oznacza, że ta część wniosku została wypełniona poprawnie.

| Context  Participating Organisations                                         | European<br>Commission                                                                                | Erasmus+ Forms 🌢 🛯 🕯                                                       | English 🛐<br>Pawlak (Kaja.Pawlak@domain.com)                                                                         |
|------------------------------------------------------------------------------|----------------------------------------------------------------------------------------------------|----------------------------------------------------------------------------|----------------------------------------------------------------------------------------------------|
| <ul> <li>Project Description</li> <li>Participants' Profile</li> </ul>       | <b>^</b>                                                                                              |                                                                            | e q 🔎 ¢                                                                                                    |
|                                                                              | Erasmus+                                                                                              | Call 2017 Rou<br>KA347 - Dialogue betw<br>Formld KA347-6716BAEC Deadline ( | und 2 KA3 - Support for policy reform<br>veen young people and policy makers<br>(Brussels Time) 26 Apr 2017 12:00:00 |
| Annexes                                                                      | Context                                                                                               |                                                                            |                                                                                                    |
| A Checklist                                                                  | Project Title                                                                                         |                                                                            | Project Acronym                                                                                                    |
| Sharing history                                                              | Youth on the move                                                                                     |                                                                            | YOTM                                                                                                    |
|                                                                              | Project Start Date (dd-mm-yyyy)                                                                       | Project Total Duration                                                     | Project End Date (dd-mm-yyyy)                                                                                        |
|                                                                              | 02-10-2017                                                                                            | 12 months 🔻                                                                | 01-10-2018                                                                                                    |
|                                                                              | National Agency of the Applicant Orga                                                                 | nisation                                                                   | Language used to fill in the form                                                                                    |
|                                                                              | PL01 (POLSKA)                                                                                         | *                                                                          | English                                                                                                    |
| Saved (Local Time)<br>02 Mar 2017 12:53:50<br>by Daniela HEYER<br>PDF SUBMIT | For further details about the available to<br>consult the following page: https://ec.<br>plus/contact | Erasmus+ National Agencies, please<br>europa.eu/programmes/erasmus-        |                                                                                                    |

#### Wybór Narodowej Agencji

Na tym etapie składania wniosku ważnym aspektem jest wybór Narodowej Agencji, do której użytkownik chce przesłać wniosek (National Agency of the Applicant Organisation). Odpowiednie Narodowe Agencje Erasmus+ odpowiedzialne za poszczególne działy kształcenia, szkolenia i młodzieży znajdują się w liście rozwijanej, w której każda agencja określona jest unikalnym kodem i nazwą kraju w języku narodowym.

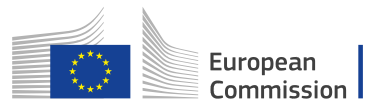

| PL01 (POLSKA)          | • |
|------------------------|---|
| DK01 (DANMARK)         |   |
| EE01 (EESTI)           |   |
| EL02 (EAAAA (ELLADA))  |   |
| ES02 (ESPAÑA)          |   |
| FI01 (SUOMI / FINLAND) |   |
| FR02 (FRANCE)          |   |
| HR01 (HRVATSKA)        |   |
| HU02 (MAGYARORSZÁG)    |   |
| IE01 (IRELAND)         |   |
| IS02 (ÍSLAND)          |   |
| IT03 (ITALIA)          |   |
| LI02 (LIECHTENSTEIN)   |   |
| LT02 (LIETUVA)         |   |

Jeżeli w danym kraju działa więcej niż jedna Narodowa Agencja, kod agencji, do której należy przesłać wniosek, należy sprawdzić w pełnym spisie agencji za pośrednictwem https://ec.europa.eu/programmes/erasmus-plus/contact. Hiperłącze to jest również dostępne w zakładce "Context" ( Informacje o projekcie). Dane, które należy sprawdzić to **NA Code** (Kod Narodowej Agencji) i sektory, które dana agencja obsługuje.

| Poland V                                                                                                    |
|----------------------------------------------------------------------------------------------------|
| Foundation for the Development of the Education<br>System (FRSE)                                                |
| ul. Mokotowska 43<br>00-551, Warszawa<br>Poland                                                                 |
| NA Code: PL01                                                                                                   |
| +48 22 46 31 000                                                                                                |
| kontakt@erasmusplus.org.pl                                                                                      |
| http://www.erasmusplus.org.pl                                                                                   |
| Fields<br>School Education<br>Vocational Education and Training<br>Higher Education<br>Adult Education<br>Youth |
|                                                                                                    |

# Część 2: Zakładka "Participating Organisations" (Organizacje uczestniczące)

#### Wykorzystanie numeru identyfikacyjnego PIC w formularzu elektronicznym

W celu wypełnienia wniosku wszystkie organizacje uczestniczące powinny być zarejestrowane w Portalu Uczestnika i posiadać numer identyfikacyjny PIC (Participant Identification Code). Więcej informacji na ten temat można znaleźć na stronie <u>User's</u> <u>Guide</u> (http://ec.europa.eu/programmes/erasmus-plus/resources/documents-for-

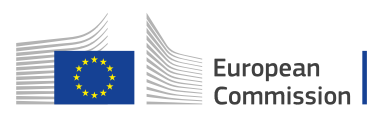

applicants/model-application-forms\_en) i na Portalu Uczestnika (Participant Portal) w dziedzinach edukacji, informacji audiowizualnej, kultury, obywatelstwa i wolontariatu

http://ec.europa.eu/education/participants/portal/desktop/en/home.html.

Po uzyskaniu przez użytkownika i jego organizacje partnerskie lub członków konsorcjum numeru identyfikacyjnego PIC należy je wprowadzić do wniosku. Numer PIC należy podać **w polu PIC**, co spowoduje automatyczne wpisanie oficjalnej nazwy i kraju danej organizacji.

| Context  Participating Organisations  Participants' Profile  Proparation  A Participants' Profile  A Preparation  A Activities  E Follows in | TESTuropean<br>Commission Erasmus+ Forms                                                                                                    | English EX<br>ECAS EAC_TRAINING (EAC-TRAINING-14@ec.europa.eu)<br>Q A<br>Call 2017 Round 2: KA3 - Support for policy reform<br>KA347 - Dialogue between young people and policy makers |
|----------------------------------------------------------------------------------------------------|----------------------------------------------------------------------------------------------------|----------------------------------------------------------------------------------------------------|
| Index op     Budget     Project Summary     Annexes     Checklist     Guidelines                                                             | Participating Organisations                                                                                                    | Formid KA347-3D643E87 Deadline (Brussels Time) 29 Jul 2017 12:00:00                                                                                                    |
| Sharing                                                                                                    | PIC Legal name           PIC         Legal name           Image: State State S | Country<br>Poland                                                                                                    |
| Saved (Local Time)<br>12.Jul 2017 13.04.30<br>hv EPAK EAR T DAINING                                                                          | Partner Organisations ADD PARTNER                                                                                                    |                                                                                                    |
| PDF SUBMIT                                                                                                    | version 1                                                                                                    | . <b>5.0</b> - 11/7/2017 - 18:00                                                                                                    |

Jak widać na powyższym zrzucie ekranu, obok numeru PIC nadal wyświetla się ikona Oznacza to, że należy wprowadzić dane organizacji. W tym celu należy kliknąć przycisk **Menu** i wybrać **Organisation Details** (Dane organizacji).

| Particip | ating Organisati | ons                         |         |
|----------|------------------|-----------------------------|---------|
| Applicar | nt Organisation  |                             |         |
|          | PIC              | Legal name                  | Country |
| <b>A</b> | 936348276        | Instytut Rozwoju Aktywnosci | Poland  |
| Partner  | Organisations    |                             |         |
| ADD PAR  | RTNER            |                             |         |

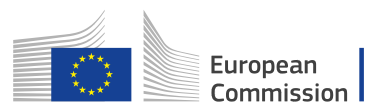

#### Uzupełnianie danych organizacji

Niektóre pola w tej części są wypełniane automatycznie na podstawie danych z Portalu Użytkownika, niemniej należy pamiętać, że wszystkie pola oznaczone czerwonym wykrzyknikiem lub zaznaczone na czerwono muszą być uzupełnione, np. **Associated Persons** (Osoby powiązane) czy **Background and Experience** (Cele i działania organizacji).

| Legal name                       |                            | Legal name (national language) |                |  |
|----------------------------------|----------------------------|--------------------------------|----------------|--|
| Fundacja Chabad Lubawitch Kraków |                            | Fundacja Chabad Lu             | bawitch Kraków |  |
| National ID (if applicable)      | Department (if applicable) |                                | Acronym        |  |
| 120496169                        |                            |                                |                |  |
| Address                          |                            | Country                        |                |  |
| Kupa 18                          |                            | Poland                         |                |  |
| City                             |                            | P.O. Box                       | Post Code      |  |
| Kraków                           |                            | undefined                      | 31-057         |  |
| Telephone                        | Fax                        |                                | CEDEX          |  |
| +48 12 430 2222                  | +4812 430 2222             |                                | undefined      |  |
| Website                          |                            | Email                          |                |  |
|                                  |                            | contact@organicati             | 20.000         |  |

Można wybrać dodatkowe informacje o organizacji, jak **Type of Organisation** (wybór typu organizacji ) or **Background and Experience** (Cele i działania organizacji).

| Profile                                   |                                    |   |  |  |  |
|-------------------------------------------|------------------------------------|---|--|--|--|
| Type of Organisation                      |                                    |   |  |  |  |
| Is your organisation a public body?       | Is your organisation a non-profit? |   |  |  |  |
| Associated Persons                        |                                    |   |  |  |  |
| No Name                                   | Туре                               |   |  |  |  |
| 1 🔺                                       | Legal Representative               | = |  |  |  |
| 2. 🔺                                      | Contact Person                     | = |  |  |  |
| ADD ASSOCIATED PERSON                     |                                    |   |  |  |  |
| Background and Experience                 |                                    |   |  |  |  |
| Please briefly present your organisation. |                                    |   |  |  |  |
|                                           |                                    | Ĩ |  |  |  |
|                                           |                                    |   |  |  |  |

**Associated persons** Osoby powiązane z projektem to jego prawny reprezentant (Legal Representative) i osoba do kontaktu (Contact Person).

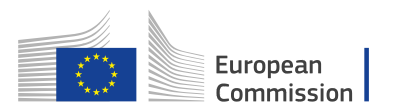

Aby dodać osoby powiązane, dla każdej organizacji trzeba kliknąć przycisk **Menu** i wybrać opcję **Person's Details** (Dane osoby) lub wykorzystać link na wykropkowanej linii. Aby dodać dodatkową osobę, kliknij klawisz "**Add Associated Person**" (Szczegóły dot. osoby).

| o Name               | Туре                 |  |
|----------------------|----------------------|--|
| A                    | Legal Representative |  |
| A                    | Contact Person       |  |
| DD ASSOCIATED PERSON |                      |  |

#### Ważne:

Po wypełnieniu wszystkich pól prawidłowo, zaznaczone będą one na zielono. Aby wrócić do ekranu danych organizacji wnioskującej, należy kliknąć zakładkę **Applicant Organisation** (Dane organizacji wnioskującej) w górnej części menu.

| No                                                        |                                 | Name                                                                                    |                                                 | Туре                                                                         |                         |  |
|-----------------------------------------------------------|---------------------------------|-----------------------------------------------------------------------------------------|-------------------------------------------------|------------------------------------------------------------------------------|-------------------------|--|
| 1                                                         |                                 | Dragan Magdalena                                                                        |                                                 | Legal Representative                                                         | =                       |  |
| 2                                                         |                                 | Szarek Maciej                                                                           |                                                 | Contact Person                                                               | =                       |  |
| ADD A                                                     | SSOCIAT                         | ED PERSON                                                                               |                                                 |                                                                              |                         |  |
| ***                                                       | Eri                             | asmus+                                                                                  |                                                 | Formed KA247 2D642E07 Deadline (Drussele                                     |                         |  |
| Partici                                                   | pating Or<br>al Rep             | ganisations > <u>Applicant Organisati</u>                                               | on > Associated Person                          | Formid KA347-3D043E07 Deadline (blussels                                     | Time) 29 Jul 2017 12:00 |  |
| Partici<br>_ega                                           | pating Or<br>al Rep             | ganisations > <u>Applicant Organisati</u><br>presentative<br>Gender                     | Errst Name                                      | Family Name                                                                  | Time) 29 Jul 2017 12:00 |  |
| Partici<br>.ega<br>itle<br>Mrs                            | pating Or<br>al Rep             | ganisations > <u>Applicant Organisati</u><br>presentative<br>Gender<br>Female           | First Name                                      | Family Name Dragan                                                           | Time) 29 Jul 2017 12:00 |  |
| Partici<br>Lega<br>itle<br>Mrs                            | pating Or<br>al Rep             | ganisations > Applicant Organisati<br>presentative<br>Gender<br>Female                  | First Name<br>Magdalena<br>Department           | Family Name<br>Dragan<br>Position                                            | Time) 29 Jul 2017 12:00 |  |
| Partici<br>Legal                                          | pating Or<br>al Rep<br>Represen | ganisations > <u>Applicant Organisati</u><br>presentative<br>Gender<br>Female<br>tative | First Name<br>Magdalena<br>Department           | Family Name Dragan Position Head of Unit                                     | Time) 29 Jul 2017 12:00 |  |
| Partici<br>-ega<br>Title<br>Mrs<br>Role<br>Legal<br>Email | al Represent                    | ganisations > Applicant Organisati<br>presentative<br>Gender<br>Female<br>stative       | First Name Magdalena Department Legal Telephone | Family Name Dragan Position Head of Unit If the address is different from th | Time) 29 Jul 2017 12:00 |  |

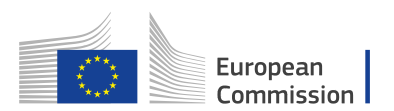

#### Zduplikowane numery identyfikacyjne PIC organizacji uczestniczących

Numer identyfikacyjny PIC wprowadzony dla jednej organizacji uczestniczącej nie może być zastosowany dla innej. Kilkukrotne wprowadzenie jednego numeru PIC spowoduje wyświetlenie się następującego komunikatu:

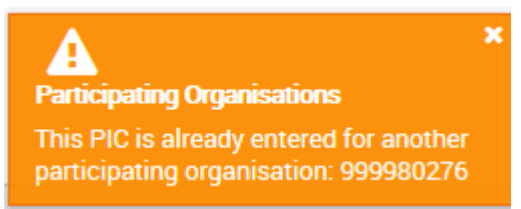

*Tłumaczenie komunikatu: Organizacje uczestniczące. Ten PIC wprowadzono już dla innej organizacji uczestniczącej: 999980276* 

#### Dodawanie organizacji partnerskiej

Na ekranie **Participating Organisations** (Organizacje uczestniczące) można również dodawać organizacje partnerskie w polu **Partner Organisations** (Organizacje partnerskie). W tym celu należy kliknąć przycisk **ADD PARTNER** (Dodaj partnera). Tak samo jak w przypadku organizacji wnioskującej, należy wpisać numer identyfikacyjny **PIC** organizacji partnerskiej.

| Erasmus+        |                 |                                | Call 2017 Round 2 KA3 - Support for policy reform<br>KA347 - Dialogue between young people and policy makers<br>FormId KA347-3D643E87 Deadline (Brussels Time) 29 Jul 2017 12:00:00 |   |  |
|-----------------|-----------------|--------------------------------|----------------------------------------------------------------------------------------------------|---|--|
| Participati     | ing Organisatic | ins                            |                                                                                                    |   |  |
| Applicant Organ | nisation        |                                |                                                                                                    |   |  |
| PIC             | Le              | jal name                       | Country                                                                                                    |   |  |
| 92              | .7881631 Fu     | ndacja Chabad Lubawitch Kraków | Poland                                                                                                    | = |  |
| ADD PARTNER     |                 |                                |                                                                                                    |   |  |
| artner Organisa | itions          |                                |                                                                                                    |   |  |
| No \$ \$        | PIC \$          | Legal name 🗢                   | Country 🗢                                                                                                    |   |  |
| 1 🔺             |                 |                                |                                                                                                    | = |  |
| ADD PARTNER     |                 |                                |                                                                                                    |   |  |

Po wpisaniu prawidłowego numeru PIC oficjalna nazwa i kraj organizacji partnerskiej zostanie wprowadzony automatycznie. Następnie należy uzupełnić dane organizacji partnerskiej w taki sam sposób jak przy organizacji wnioskującej.

Po wprowadzeniu wszystkich wymaganych danych przy zakładce "Participating Organisations" (Organizacje uczestniczące) w menu z lewej strony ekranu pojawi się zielona ikonka potwierdzająca prawidłowe wypełnienie tej części wniosku.

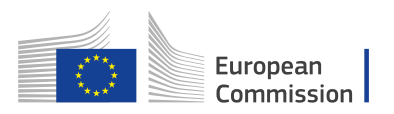

| Context     Participating Organisations     Description                          | Erasmus+ Forms                                              | English R<br>ECAS EAC_TRAINING (EAC-TRAINING-14@ecc.europa.eu)                                                                                                    |
|----------------------------------------------------------------------------------|-------------------------------------------------------------|----------------------------------------------------------------------------------------------------|
| Preparation  Activities  Follow-up  Budget  Project Summary                      | Erasmus+                                                    | Call 2017 Round 2. KA3 - Support for policy reform<br>KA347 - Dialogue between young people and policy makers<br>Formld KA347-3D643E87 Deadline (Brussels Time) 29 Jul 2017 12:00:00 |
| Annexes<br>Checklist<br>Guidelines                                               | Participating Organisations Applicant Organisation          |                                                                                                    |
| Sharing                                                                          | PIC Legel name 927881631 Fundacja Chabad Lubawitch Kraków   | Country Poland                                                                                                    |
|                                                                                  | Partner Organisations                                       |                                                                                                    |
|                                                                                  | No \$ \$ \$ \$ \$ \$ \$ \$ \$ \$ \$ \$ \$ \$ \$ \$ \$ \$ \$ | Country ¢ Germany                                                                                                    |
| Saved (Local Time)<br>12 Jul 2017 13:32:25<br>by ECAS EAC_TRAINING<br>PDF SUBMIT | ADD PARTNER                                                 |                                                                                                    |

## Część 3: Zakładka "Project Description" (Opis projektu)

W tej części wniosku w polu **Why do you want to carry out this project?** (Prosimy opisać, dlaczego chcą Państwo zrealizować ten projekt) należy krótko opisać powody i cele projektu, problemy i potrzeby, których dotyczy oraz sposób, w jaki jest on powiązany z celami i zasadami danej Akcji i sektora.

Następnie z listy rozwijanej **What are the most relevant topics addressed by your project?** należy wybrać najważniejsze tematy, których projekt dotyczy. W tym celu należy skorzystać z listy rozwijanej, w której można zaznaczyć maksymalnie trzy tematy, klikając na odpowiednie opcje.

| of the Project                                                                                                    |   |  |  |  |
|----------------------------------------------------------------------------------------------------|---|--|--|--|
| t to carry out this project? What are its objectives? What are the issues and needs that you are seeking to address through this project? In which way is this project ectives and principles of Structured Dialogue in the field of youth? |   |  |  |  |
| to                                                                                                    |   |  |  |  |
|                                                                                                    |   |  |  |  |
| st relevant topics addressed by your project?                                                                                                    | ٦ |  |  |  |
|                                                                                                    | Т |  |  |  |
| ad climate change                                                                                                    | Т |  |  |  |
| / enul opportunities                                                                                                    | Т |  |  |  |
|                                                                                                    | 1 |  |  |  |
| topics ·                                                                                                    | J |  |  |  |
| ×                                                                                                    | Ĺ |  |  |  |
| disadvantaged                                                                                                    |   |  |  |  |
| and culture                                                                                                    |   |  |  |  |
| s - special needs                                                                                                    |   |  |  |  |
| ol Leaving / combating failure in education                                                                                                    |   |  |  |  |
| eurial learning - entrepreneurship education                                                                                                    | ٦ |  |  |  |
| ✓ Environment and climate change                                                                                                    |   |  |  |  |
| Ethics, religion and philosophy (incl. Interreligious dialogue)                                                                                                    |   |  |  |  |
| ship, EU awareness and Democracy                                                                                                    |   |  |  |  |
| uality / equal opportunities                                                                                                    |   |  |  |  |
| i wellbeing                                                                                                    |   |  |  |  |
| estvle. active ageing                                                                                                    |   |  |  |  |

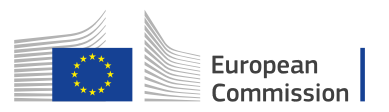

Po wypełnieniu zakładki "Project Description" (Opis projektu) w menu z lewej strony ekranu pojawi się przy niej zielona ikonka potwierdzająca prawidłowe wypełnienie tej części wniosku.

## Część 4: Zakładka "Participants' Profile" (Opis uczestników)

Na następnym etapie wypełniania wniosku należy określić profil uczestników. W tym celu należy podać informacje dotyczące:

- Kontekstu i potrzeby uczestników (Background of the participants involved)
- Wieku uczestników i równowagi płci (Age and gender balance)
- Uczestników z mniejszymi szansami (Participants with Fewer Opportunities)
- Efektów uczenia się (Learning Outcomes)

Po wypełnieniu zakładki "Participants' Profile" (Opis uczestników) w menu z lewej strony ekranu pojawi się przy niej zielona ikona potwierdzająca prawidłowe wypełnienie tej części wniosku.

| C Erasm                 | us+                          |                                                   | Call 2017 Round 2. KA3 - Support for policy refc<br>KA347 - Dialogue between young people and policy mak<br>FormId KA347-3D643E87 Deadline (Brussels Time) 29 Jul 2017 12:00 | m<br>rs<br>00 |
|-------------------------|------------------------------|---------------------------------------------------|----------------------------------------------------------------------------------------------------|---------------|
| Participants' Profile   | A Participants' Profile      | A Participants with Fewer Opportunities           | Learning Outcomes                                                                                                    |               |
| Participants'           | Profile                      |                                                   |                                                                                                    |               |
| Please describe the ba  | kground of the participant   | ts involved (including decision makers/expert     | s, if relevant) and how these participants have been or will be selected.                                                                                                    |               |
|                         |                              |                                                   |                                                                                                    |               |
| Please provide general  | information on the age of p  | participants and describe how you will ensure     | gender balance in the main activities carried out in your project.                                                                                                    |               |
|                         |                              |                                                   |                                                                                                    | 5             |
| Dartiainanta            | with Fower Oppo              | ortunition                                        |                                                                                                    | V             |
| Participants v          | with Fewer Oppo              | brunities                                         |                                                                                                    |               |
| Does your project invol | ve participants facing situa | ations that make their participation in the activ | vities more difficult?                                                                                                    |               |
|                         |                              |                                                   |                                                                                                    |               |
| earning Out             | comes                        |                                                   |                                                                                                    | -             |
| Learning Out            |                              |                                                   |                                                                                                    | •             |

## Część 5: Zakładka "Preparation" (Przygotowanie)

W tej części wniosku należy wpisać informacje dotyczące przygotowania projektu.

- Wsparcie praktyczne i logistyczne (Practical Arrangements)
- Zarzadzanie projektem (Project Management)
- Przygotowanie uczestników (Preparation of Participants)

Po wypełnieniu zakładki "Preparation" (Przygotowanie) w menu z lewej strony ekranu pojawi się przy niej zielona ikona potwierdzająca prawidłowe wypełnienie tej części wniosku.

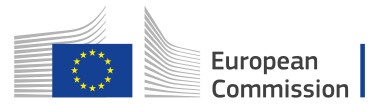

| Erasmus+                                                                                                    | Call 2017 Round 2 KA3 - Support for policy reform<br>KA347 - Dialogue between young people and policy maker<br>Formld KA347-3D643E87 Deadline (Brussels Time) 29 Jul 2017 12:00:00                                                |
|----------------------------------------------------------------------------------------------------|----------------------------------------------------------------------------------------------------|
| Preparation                                                                                                    |                                                                                                    |
| What will be done in preparation, by your organisation and, if relevant, by<br>aware of the topics, the activities and the methodology of the seminar(s)?<br>ther relevant stakeholders? | your partners before the youth seminar(s) take place? How will the participants be involved in defining or being<br>If applicable, how do you intend to cooperate and communicate with your project partners, decision-makers and |
|                                                                                                    |                                                                                                    |
| Practical Arrangements                                                                                                    |                                                                                                    |
|                                                                                                    |                                                                                                    |
| How will the practical and logistic matters of the project be addressed (e.<br>partners etc.)?                                                                                           | g. travel, accommodation, insurance, safety and protection of participants, visa, preparatory meetings with                                                                                                    |
|                                                                                                    |                                                                                                    |
|                                                                                                    |                                                                                                    |
|                                                                                                    |                                                                                                    |
|                                                                                                    |                                                                                                    |

## Część 6: Zakładka "Activities" (Działania)

Informacje przedstawione poniżej są wspólne dla wszystkich typów działań opisanych w tym dokumencie. Należy pamiętać, że wnioski do poszczególnych akcji zawierają specyficzne działania, których szczegółowe opisy znajdują się w tych wnioskach.

#### Obliczanie przedziału odległości

Aby wybrać odpowiedni przedział odległości w odniesieniu do podróży, należy go obliczyć, korzystając z narzędzia internetowego dostępnego pod adresem: <a href="http://ec.europa.eu/dgs/education culture/tools/distance\_en.htm">http://ec.europa.eu/dgs/education culture/tools/distance\_en.htm</a>

Wprowadzając do tego narzędzia **Origin and Destination cities** (miejscowość, w której podróż się rozpoczyna i miejscowość docelową) w dwóch odrębnych krajach uzyskuje się odległość w jedną stronę. Jeżeli uczestnik musi dojechać do bardziej oddalonej miejscowości, aby dotrzeć do miejscowości docelowej (np. aby dojechać na lotnisko), można podać tę miejscowość jako początkową.

Następnie na podstawie powyższych informacji należy wybrać odpowiedni przedział odległości z menu rozwijanego **Distance Band** (Przedział odległości), który określi należną kwotę dofinansowania określoną w "Przewodniku po programie Erasmus+".

Należy pamiętać, że przedział odległości odpowiada odległości z miejscowości początkowej do docelowej, a nie w dwie strony. Koszt jednostkowy obliczany jest na podstawie odległości w jedną stronę, niemniej przyznane dofinansowanie pokrywa koszty podróży w obu kierunkach.

#### Korzystanie z kalkulatora odległości

Aby obliczyć odległość, należy:

- 1. Zacząć wpisywać miejscowość początkową w polu "From:" i wybrać właściwą nazwę w momencie jej pojawienia się na liście.
- 2. Powtórzyć powyższe czynności dla miejscowości docelowej w polu "To:".
- 3. Kliknąć "Calculate" (Oblicz), aby uzyskać odległość w kilometrach.

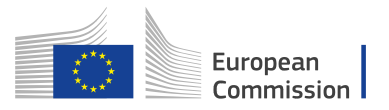

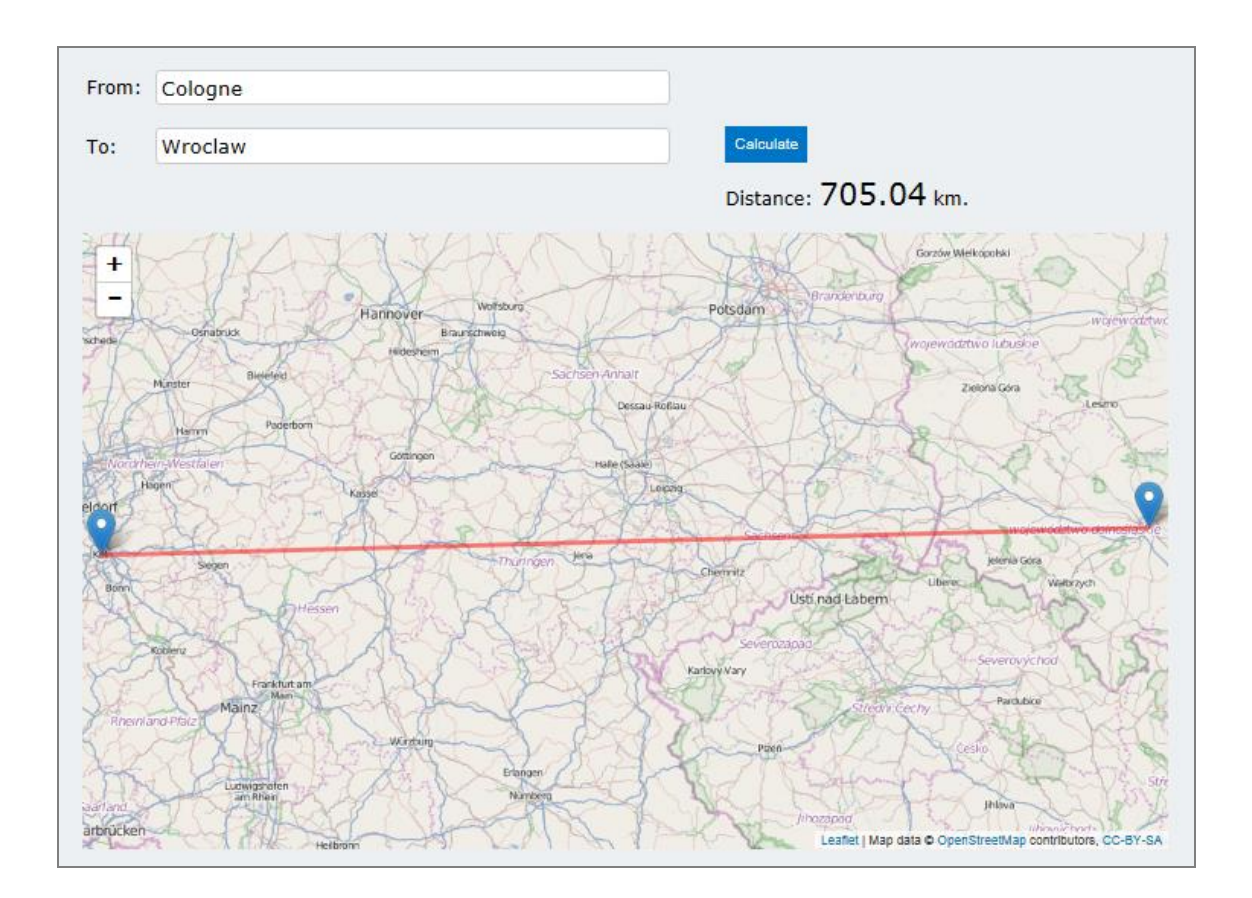

#### Uwaga:

Należy wybrać konkretną miejscowość (miasto lub wieś), nie kraj. Jeżeli w polach "From:" i "To:" nie zostanie wybrana żadna miejscowość, wynik nie zostanie obliczony. Jeżeli w polu wyniku pojawi się "NaN", należy odświeżyć stronę i postępować zgodnie ze znajdującymi się na niej instrukcjami (<u>http://ec.europa.eu/dgs/education\_culture/tools/distance\_en.htm</u>).

Dokładne informacje dotyczące zasad finansowania można znaleźć w "Przewodniku po programie Erasmus+".

W przypadku trudności z wyświetlaniem kalkulatora odległości można skorzystać z innej wersji znajdującej się na stronie:

http://ec.europa.eu/assets/eac/erasmus-plus/distance/dc\_en.html.

## Część 7: Zakładka "Follow Up" (Kontynuacja)

W części **Follow-up** (Kontynuacja) należy podać informacje dotyczące spodziewanego oddziaływania projektu oraz metod upowszechniania i zrównoważonego rozwoju/ewaluacji jego rezultatów.

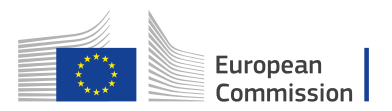

Opisując spodziewany wpływ projektu, wnioskodawcy powinni uwzględnić prognozę ilościową dotyczącą planowanej liczby osób, do której dana organizacja chce dotrzeć w ramach realizacji projektu.

| Follow Up     | Impact      Dissemination of project's results     Evaluation                                                                                                    |
|---------------|----------------------------------------------------------------------------------------------------|
| mpact         |                                                                                                    |
| lease descri  | be what will happen after the end of your main activities.                                                                                                    |
| Vhat is the e | xpected impact on the participants and participating organisation(s)?                                                                                                    |
|               |                                                                                                    |
|               |                                                                                                    |
| /hat is the d | esired impact of the project on youth policy-makers and on youth policies at the local, regional, national, European and/or international levels?                             |
|               |                                                                                                    |
|               |                                                                                                    |
|               | ~                                                                                                    |
| Dissemi       | ination of project's results                                                                                                    |
| Which activit | ies will you carry out in order to share the results of your project outside your organisation and partners? What will be the target groups of your dissemination activities? |
|               |                                                                                                    |
|               |                                                                                                    |
|               |                                                                                                    |

Po wprowadzeniu powyższych informacji przy zakładce "Follow-up" (Kontynuacja) w menu z lewej strony ekranu pojawi się zielona ikona potwierdzająca prawidłowe wypełnienie tej części wniosku.

| Activities     Follow-up     Budget                                              | Erasmus+                                                                                                    | Call 2017 Round 2 KA3 - Support for policy reform<br>KA347 - Dialogue between young people and policy makers<br>Formid KA347-3D643E87 Deadline (Brussels Time) 29 Jul 2017 12:00:00 |
|----------------------------------------------------------------------------------|----------------------------------------------------------------------------------------------------|----------------------------------------------------------------------------------------------------|
| Project Summary     Annexes     Checklist                                        | Follow Up 🔄 Impact 🖾 Dissemination of project's results 🗳 Evaluation                                                                                          | E                                                                                                    |
| Guidelines<br>Sharing                                                            | Impact                                                                                                    |                                                                                                    |
|                                                                                  | Please describe what will happen after the end of your main activities.<br>What is the expected impact on the participants and participating organisation(s)? |                                                                                                    |
|                                                                                  | We have                                                                                                    |                                                                                                    |
|                                                                                  | What is the desired impact of the project on youth policy-makers and on youth policies at the                                                                 | e local, regional, national, European and/or international levels?                                                                                                    |
|                                                                                  | Impact                                                                                                    |                                                                                                    |
| Saved (Local Time)<br>12 Jul 2017 14:10:46<br>by ECAS EAC_TRAINING<br>PDF SUBMIT | Dissemination of project's results                                                                                                    |                                                                                                    |
|                                                                                  | Which activities will you carry out in order to share the results of your project outside your or                                                             | rganisation and partners? What will be the target groups of your dissemination activities?                                                                                          |

## Część 8: Zakładka "Budget" (Budżet)

Wszystkie dane w zakładce **BUDGET** (Budżet) są tylko do odczytu i są wypełniane automatycznie. Zakładka ta podsumowuje wszystkie koszty projektu, tj. koszty podróży (**Travel**), wsparcia organizacyjnego (**Organisational Support**) i dla osób ze

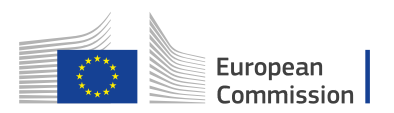

specjalnymi potrzebami (**Special Need's Support**) oraz koszty nadzwyczajne (**Exceptional Costs**).

| ं        | Erasm          | ius+              |          |                    |                        | KA<br>Formid KA347-3[ | Call 2017 Round 2 KA<br>347 - Dialogue between your<br>0643E87 Deadline (Brussels | 3 - Support for policy reform<br>ng people and policy makers<br>s Time) 29 Jul 2017 12:00:00 |
|----------|----------------|-------------------|----------|--------------------|------------------------|-----------------------|-----------------------------------------------------------------------------------|----------------------------------------------------------------------------------------------|
| Budget   | Comm           | ients 🛛 🖉 Travel  | 🗹 Orga   | nisational Support | Special Need's Support | Exceptional Costs     |                                                                                   |                                                                                              |
| omr      | nents          |                   |          |                    |                        |                       |                                                                                   |                                                                                              |
| ease, pi | rovide any fur | ther comments you | may have | concerning entered | budget.                |                       |                                                                                   |                                                                                              |
|          |                |                   |          |                    |                        |                       |                                                                                   |                                                                                              |
| Add con  | nments here    |                   |          |                    |                        |                       |                                                                                   |                                                                                              |
| Add con  | nments here    |                   |          |                    |                        |                       |                                                                                   |                                                                                              |
| Add con  | nments here    |                   |          |                    |                        |                       |                                                                                   |                                                                                              |

## Część 9: Zakładka "Project Summary" (Streszczenie projektu)

W części **Project Summary** (Streszczenie projektu) należy napisać krótką informację o projekcie. Należy pamiętać, że informacja ta (lub jej fragmenty) mogą być wykorzystane w publikacjach Komisji Europejskiej, Agencji Wykonawczej lub Narodowych Agencji. Wzbogaci ona również treści Platformy rezultatów programu Erasmus+. Informacja powinna być przejrzysta i zwięzła oraz powinna opisywać co najmniej następujące aspekty projektu: kontekst lub przyczyny powstania projektu, jego cele, liczbę i profil uczestników, działania i metody służące do ich realizacji, przewidywane wyniki oraz potencjalne oddziaływanie długoterminowe. Jeżeli projekt otrzyma dofinansowanie, informacja ta będzie dostępna do wiadomości publicznej.

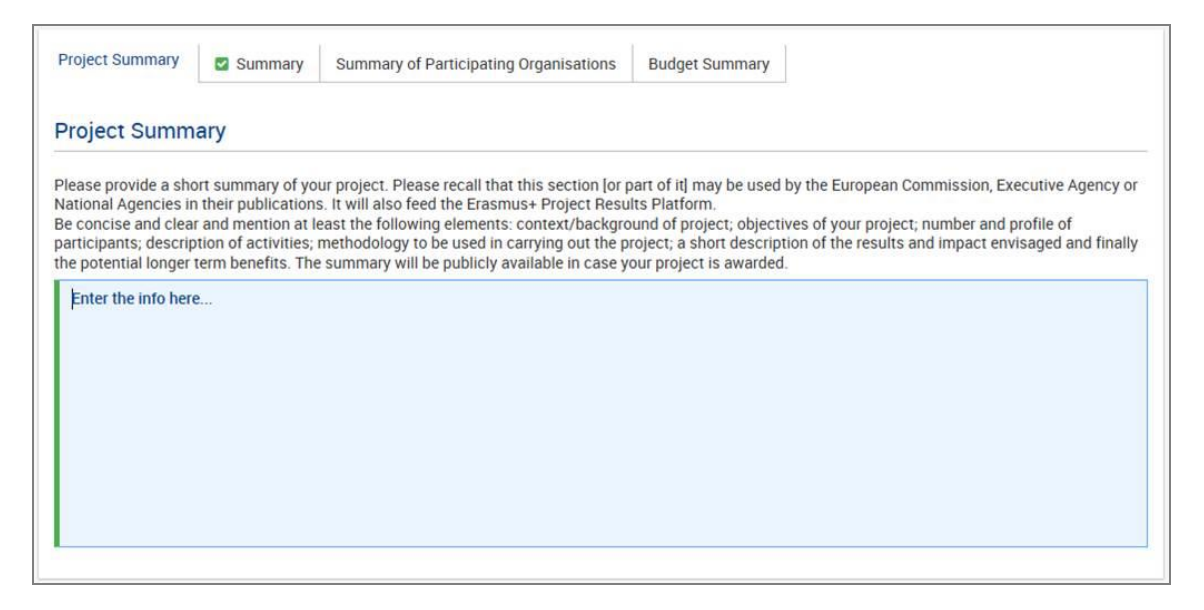

Zakładki **Summary of Participating Organisations** (Podsumowanie organizacji uczestniczących), **Summary of Activities and Participants** (Podsumowanie działań i uczestników) i **Project Total Grant** (Całkowite dofinansowanie projektu) są tylko do

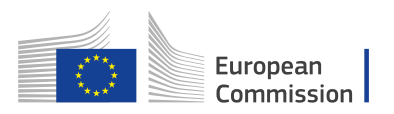

odczytu i są wypełniane automatycznie. Wszystkie zawarte w nich dane zostaną pobrane z wcześniejszych informacji wprowadzonych do wniosku.

Po wprowadzeniu wymaganych informacji przy zakładce "Project Summary" (Streszczenie projektu) w menu z lewej strony ekranu pojawi się zielona ikonka potwierdzająca prawidłowe wypełnienie tej części wniosku.

## Część 10: Zakładka "Annexes" (Załączniki)

Do wniosku należy dołączyć odpowiednie dokumenty. Służy do tego zakładka **Annexes** (Załączniki). Dokumenty, które należy obowiązkowo załączyć to:

- Oświadczenie (Declartion of honour)
  - Harmonogram planowanych działań

| Context                                                            | TESTuropean<br>Commission Erasmus+ Forms                                                                                                    | English 🛐                                                                                                    |
|--------------------------------------------------------------------|----------------------------------------------------------------------------------------------------|----------------------------------------------------------------------------------------------------|
| Project Description     Participants' Profile     Preparation      |                                                                                                    | 0 Q 4                                                                                                    |
| Activities<br>Follow-up<br>Budget                                  | Call<br>KA347 - Dial<br>Erasmus+ Formid KA347-3D643687                                                                                                    | 2017 Round 2 KA3 - Support for policy reform<br>ogue between young people and policy makers<br>Deadline (Brussels Time) 29 Jul 2017 12:00:00 |
| Project Summary  Annexes  Checklist                                | Annexes                                                                                                    |                                                                                                    |
| Guidelines<br>Sharing                                              | Please download the Declaration of Honour, print it, sign it by the legal representative and attact DOWNLOAD DECLARATION OF HONOUR                                       |                                                                                                    |
|                                                                    | File Name  Declaration of Honour is required.                                                                                                    | File Size (kB)                                                                                                    |
|                                                                    | ADD DECLARATION OF HONOUR                                                                                                    |                                                                                                    |
|                                                                    | Please attach all relevant documents                                                                                                    |                                                                                                    |
|                                                                    | File Name Total Size (kB) Presse attach mining (noticing the Declaration of Honour) is 10 and the maximum total size is 10240 kB. Presse attach and intervent documents. | File Size (kB)                                                                                                    |
|                                                                    | ADD FILE Tile Name<br>Total Size (KB)                                                                                                    | File Size (kB)                                                                                                    |
| Saved (Local Time)<br>12 Jul 2017 14:14:48<br>by ECAS EAC_TRAINING | ADD FILE                                                                                                    | -                                                                                                    |
| PDF SUBMIT                                                         |                                                                                                    |                                                                                                    |

#### Załączanie oświadczenia (Declaration of Honour)

Jednym z wymaganych dokumentów, który należy dołączyć do wniosku jest należycie podpisane oświadczenie (Declaration of Honour).

- 1. Oświadczenie należy pobrać klikając przycisk **DOWNLOAD DECLARATION OF HONOUR** (Pobierz oświadczenie).
- Po wydrukowaniu oświadczenia musi złożyć na nim swój podpis osoba prawnie upoważniona do reprezentowania organizacji wnioskującej. Oświadczenie zostanie pobrane w języku, który został wybrany (w prawym górnym rogu).Podpisane oświadczenie należy **zeskanować** i dołączyć do wniosku za pośrednictwem przycisku **ADD DECLARATION OF HONOUR** (Dodaj oświadczenie).
- 3. Należy sprawdzić, czy dana Narodowa Agencja akceptuje podpisy cyfrowe. Jeśli tak, oświadczenie może zostać podpisane cyfrowo.

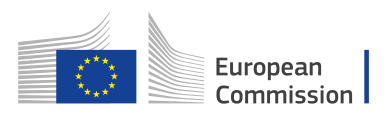

#### Załączanie harmonogramu działań (Timetable of Activities)

Jeśli w ramach jednego projektu przewidziana jest realizacja kilku działań, należy: 1. Wypełnić harmonogram dla każdego działania

- 2. Wydrukować i pogrupować wszystkie tabele dotyczące działań w jednym dokumencie
- 3. Zeskanować pojedynczy dokument i załączyć go do wniosku.

Zamiast tego można również:

- 1. Wypełnić harmonogram dla każdego działania w pojedynczym pliku Excel (każde działanie w osobnym arkuszu)
- 2. Załączyć plik Excel zawierający harmonogram działań do wniosku.

W ten sposób można zmieścić się w polach przeznaczonych na załączniki.

Ta sama procedura dotyczy załączania pełnomocnictw udzielanych wnioskodawcy przez organizacje uczestniczące w projekcie.

Po dołączeniu oświadczenia przy zakładce "Annexes" (Załączniki) w menu z lewej strony ekranu pojawi się zielona ikonka potwierdzająca prawidłowe wypełnienie tej części wniosku.

Należy załączyć tylko te dokumenty potwierdzające, których wymaga się od danego rodzaju organizacji. W przypadku wątpliwości należy sprawdzić wymagania Narodowej Agencji i zasady obowiązujące dany typ organizacji.

| Activities<br>Follow-up<br>Budget                                  | Erasmus+                                                                                                   | Call 2017 Round 2 KA3 - Sup<br>KA347 - Dialogue between young peop<br>Formld KA347-3D643E87 Deadline (Brussels Time) | port for policy reform<br>le and policy maker<br>29 Jul 2017 12:00:0 |
|--------------------------------------------------------------------|----------------------------------------------------------------------------------------------------|----------------------------------------------------------------------------------------------------|----------------------------------------------------------------------|
| Annexes                                                            | Annexes                                                                                                    |                                                                                                    |                                                                      |
| delines                                                            | Please download the Declaration of Honour, print it, sign it by the legal representative and attach DOWNLC | DAD DECLARATION OF HONOUR                                                                                            |                                                                      |
| ,                                                                  | File Name                                                                                                  | File Size (kB)                                                                                                    |                                                                      |
|                                                                    | declaration-of-honour.pdf                                                                                  | 254                                                                                                    |                                                                      |
|                                                                    | File Name                                                                                                  | File Size (kB)                                                                                                    |                                                                      |
|                                                                    | Project Plan.docx                                                                                          | 13                                                                                                    | ۲                                                                    |
|                                                                    | Activties_Timetable.xlsx                                                                                   | 9                                                                                                    | ۲                                                                    |
|                                                                    |                                                                                                    |                                                                                                    |                                                                      |
|                                                                    | Total Size (kB)                                                                                            | 276                                                                                                    |                                                                      |
| Saved (Local Time)<br>12 Jul 2017 14:20:49<br>by ECAS EAC_TRAINING | Total Size (kB) ADD FILE                                                                                   | 276                                                                                                    |                                                                      |

#### Uwaga:

Jeżeli wnioskodawca ubiega się o dofinansowanie przekraczające 60 000 euro, a jego organizacja nie jest organizacją publiczną ani międzynarodową, musi on przesłać do Portalu użytkownika, na którym organizacja jest zarejestrowana, wymagane dokumenty potwierdzające jej zdolność finansową. W przypadku wyboru projektu wnioskodawcy do dofinansowania, dokumenty te muszą zostać udostępnione Narodowej Agencji najpóźniej przed podpisaniem umowy finansowei.

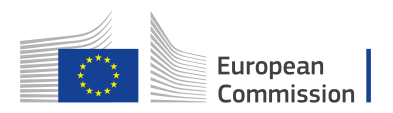

#### Wymagania techniczne dotyczące załączników

Istnieje szereg ograniczeń dotyczących przesyłania załączników, np. ich dopuszczalna liczba, format czy łączny rozmiar załączanych plików.

- Maksymalna liczba załączanych plików: 10
- Maksymalny łączny rozmiar plików: 10240 KB (oznacza to, że można załączać pliki o różnych rozmiarach, pod warunkiem że ich łączny rozmiar nie przekracza tej wartości).

Przekroczenie tych ograniczeń sprawi, ze formularz nie zostanie zatwierdzony i nie będzie można go wysłać.

Dopuszczalne formaty plików to:

- PDF
- DOC (dokument Word w wersji sprzed 2007)
- DOCX (dokument Word w wersji po 2007)
- XLS (plik Excel w wersji sprzed 2007)
- XLSX (plik Excel w wersji po 2007)
- JPG (obraz w formacie jpeg)
- TXT (dokument tekstowy)
- ODT (dokument edytora tekstu Open Office)
- ODS (dokument w formie arkusza Open Office)
- CDOC, DDOC, BDOC (podpis elektroniczny)

#### <u>Wskazówka:</u>

W przypadku dołączania do elektronicznego formularza wniosku wielu dokumentów należy je zeskanować, pogrupować i załączyć w taki sposób, aby zmieściły się w 10 polach przewidzianych na załączniki. Przykładem mogą tu być pełnomocnictwa organizacji uczestniczących, które po zeskanowaniu można umieścić w jednym pliku PDF i załączyć do wniosku.

#### Rady dotyczące zmniejszania rozmiaru plików

W wielu przypadkach duży rozmiar plików jest związany ze znajdującymi się w nich grafikami. Grafika taka może stanowić samoistny plik (obraz) lub być zamieszczona w innym dokumencie (np. dokumencie Word lub PDF).

- Przed zastosowaniem któregokolwiek z poniższych rozwiązań należy sporządzić kopię zapasową dokumentu.
- Po ich zastosowaniu należy sprawdzić jakość dokumentu i upewnić się, że dokument jest nadal czytelny.

Istnieje wiele dostępnych w Internecie narzędzi, które umożliwiają kompresję dużych plików PDF. Można je łatwo znaleźć wpisując w wyszukiwarkę hasło "kompresja plików PDF". W ten sposób można skorzystać z dowolnego narzędzia najlepiej spełniającego określone wymagania, np. dostępnego w określonym języku czy o mniejszym bądź większym poziomie zabezpieczeń albo poufności.

#### Dokumenty Word (DOC/DOCX) z osadzonymi obrazami

Najnowsze wersje Microsoft Word posiadają funkcję kompresji wybranego lub wszystkich

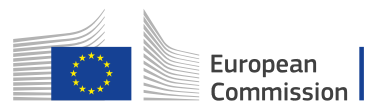

obrazów w dokumencie. Umiejscowienie tej funkcji zmienia się w zależności od wersji programu, dlatego też należy sprawdzić dokumentację odpowiedniej wersji oprogramowania lub wyszukać informacje na ten temat w Internecie.

#### Dokumenty ODF

Począwszy od wersji 4.0 w programie LibreOffice istnieje funkcja kompresji wszystkich obrazów, podobnie jak w programie Microsoft Word.

#### Dokumenty skanowane

Mając oryginalny dokument, można go ponownie zeskanować w niższej jakości. Odpowiedzi na poniższe pytania mogą pomóc w decyzji, czy dokonać takiego zabiegu:

- Czy potrzebny jest kolor? Czy wystarczy dokument w skali szarości lub czarnobiały?
- Czy niezbędna jest wysoka rozdzielczość (ppm/ppi)? Ogólnie przyjmuje się, że dla obrazów wystarczająca jest rozdzielczość na poziomie 300 dpi, a dla tekstu nawet niższa.
- Czy plik jest zapisany w formacie skompresowanym?
   W zależności od stosowanych aplikacji i urządzeń, udzielenie odpowiedzi na to pytanie może być trudne. Czasem konieczne jest wykonanie różnych prób, aby porównać rozmiary plików.
- Należy pamiętać, że obraz w pliku JPG jest już zapisany w formacie skompresowanym.
- Dane wyjściowe PDF mogą, ale nie muszą być skompresowane (jeżeli nie są, można zastosować opisane wyżej rozwiązanie).

#### Warto pamiętać!

Ewentualne dodatkowe zmniejszenie rozmiaru załączonych plików przyspieszy proces składania wniosku, ponieważ przesyłana będzie mniejsza ilość danych.

## Część 11: Zakładka "Checklist" (Lista kontrolna)

Przed wysłaniem wypełnionego wniosku do Narodowej Agencji należy upewnić się, że spełnia on podstawowe wymagania według punktów podanych w zakładce **Checklist** (Lista kontrolna).

Przejrzyj wszystkie elementy i zaznacz odpowiednie pola wyboru.

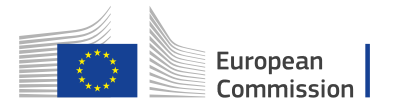

| efore submitting your applicatio                                                                                                    | n form to the National Agency, please make sure that it fulfils the eligibility criteria listed in the Programme Guide and check that:                                                                                                    |
|----------------------------------------------------------------------------------------------------|----------------------------------------------------------------------------------------------------|
| All relevant fields in the application                                                                                                    | ation form have been completed.                                                                                                    |
| You have chosen the correct N                                                                                                    | ational Agency of the country in which your organisation is established. Chosen NA is: PL01 (POLSKA)                                                                                                    |
| If you have identified partners,                                                                                                    | the mandates of each partner to the applicant signed by both parties have been uploaded (this is not compulsory at this stage)                                                                                                    |
| A timetable for each activity to                                                                                                    | be implemented has been uploaded                                                                                                    |
|                                                                                                    | tice                                                                                                    |
| Data Protection Not<br>he application form will be proce<br>rotection of individuals with regu-<br>ill only be used for the intended                                                                                                    | tice<br>essed electronically. All personal data (such as names, addresses, CVs, etc) will be processed in pursuant to Regulation (EC) No 45/2001 on the<br>ard to the processing of personal data by the Community institutions and bodies and on the free movement of such data. Any personal data requested<br>purpose, i.e.:                                                                                                    |
| Data Protection Nor<br>he application form will be procr<br>ordection of individuals with reg<br>ill only be used for the intended<br>• In the case of grant applicatio<br>financial aspects of the projee<br>unambiguous consent will be                                                                                | tice<br>essed electronically. All personal data (such as names, addresses, CVs, etc) will be processed in pursuant to Regulation (EC) No 45/2001 on the<br>ard to the processing of personal data by the Community institutions and bodies and on the free movement of such data. Any personal data requested<br>purpose, i.e.::<br>n forms: the evaluation of your application in accordance with the specifications of the call for proposals, the management of the administrative and<br>t if selected and the dissemination of results through appropriate Erasmus+ IT tools. For the latter, as regards the details of the contact persons, an<br>requested                                                                                                    |
| Data Protection Nor<br>he application form will be proce-<br>rotection of individuals with reg-<br>ill only be used for the intended<br>• In the case of grant application<br>financial aspects of the projee-<br>unambiguous consent will be<br>• In the case of application for a                                      | tice essed electronically. All personal data (such as names, addresses, CVs, etc) will be processed in pursuant to Regulation (EC) No 45/2001 on the ard to the processing of personal data by the Community institutions and bodies and on the free movement of such data. Any personal data requested purpose, I.e: n forms: the evaluation of your application in accordance with the specifications of the call for proposals, the management of the administrative and t if selected and the dissemination of results through appropriate Erasmus+ IT tools. For the latter, as regards the details of the contact persons, an requested accreditation forms: the evaluation of your application in accordance with the specifications of the call for proposals.                                                                      |
| Data Protection Nor<br>he application form will be proce-<br>rotection of individuals with reg-<br>ill only be used for the intended<br>• In the case of grant application<br>financial aspects of the projee-<br>unambiguous consent will be<br>• In the case of application for a<br>• In the case of report forms: st | tice essed electronically. All personal data (such as names, addresses, CVs, etc) will be processed in pursuant to Regulation (EC) No 45/2001 on the ard to the processing of personal data by the Community institutions and bodies and on the free movement of such data. Any personal data requested purpose, I.e.: n forms: the evaluation of your application in accordance with the specifications of the call for proposals, the management of the administrative and t if selected and the dissemination of results through appropriate Erasmus+ IT tools. For the latter, as regards the details of the contact persons, an requested accreditation forms: the evaluation of your application in accordance with the specifications of the call for proposals. attistical and financial (if applicable) follow-up of the projects. |

Po zaznaczeniu wszystkich pól przy zakładce "Checklist" (Lista kontrolna) w menu z lewej strony ekranu pojawi się zielona ikonka potwierdzająca prawidłowe wypełnienie tej części wniosku.

## Wysyłanie wniosku

Jeżeli wszystkie części wniosku zostały zatwierdzone (oznaczone zieloną ikonką potwierdzającą prawidłowe wypełnienie) i wszystkie wymagane dokumenty zostały załączone, wniosek może zostać wysłany do Narodowej Agencji.

W tym celu należy kliknąć przycisk **SUBMIT** (Wyślij) po lewej stronie w dolnej części ekranu).

<u>Uwaga:</u> Przycisk ten będzie aktywny wyłącznie wtedy, gdy wszystkie części wniosku zostaną prawidłowo wypełnione i oznaczone zieloną ikonką.

Context
 Participating Organisations
 Project Description
 Participants' Profile
 Preparation
 Activities
 Follow-up
 Budget
 Project Summary
 Annexes
 Checklist

Saved (Local Time)

 03 Mar 2017 10:39:43
 by Kaja Pawlak

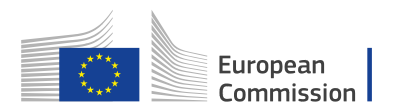

#### Historia wysyłania

Funkcja **Submission History** (Historia wysyłania) dostępna jest w zakładce **My Applications** (Moje wnioski).

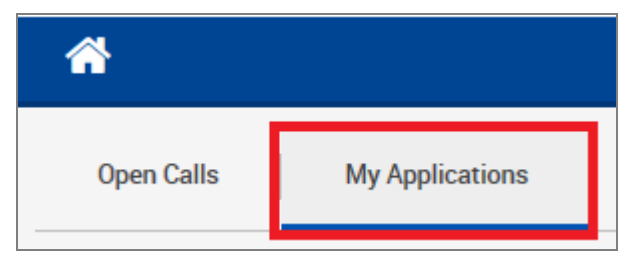

Wnioski można składać do Narodowej Agencji wyłącznie w trybie online. Nie trzeba wysyłać wersji papierowej wniosku ani załączników. Opcja wydruku formularza Web Form dostępna jest wyłącznie do użytku własnego wnioskodawcy.

#### Ponowne wysłanie wniosku

W tabeli **Submission Summary** (Zestawienie wszystkich prób złożenia wniosku) zapisana jest każda wysyłka wniosku i jej status.

Kolumna **Time** (Data i godzina) pokazuje datę i godzinę wysłania wniosku według strefy czasowej obowiązującej w Brukseli.

W przypadku konieczności wprowadzenia zmian we wniosku przed lub po jego wysłaniu (lecz przed terminem składania wniosków), należy użyć przycisku **MENU** obok wniosku i wybrać **Reopen** (Otwórz ponownie), aby otworzyć formularz do edycji.

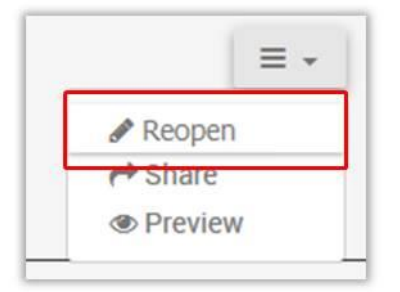

## Wysłanie wniosku po terminie

W przypadku przekroczenia oficjalnego terminu składania wniosków, złożenie wniosku nie jest możliwe za wyjątkiem sytuacji, w których wnioskodawca jest w stanie dowieść, że usiłował go wysłać przed upływem terminu, ale nie było to możliwe z przyczyn technicznych.

W takiej sytuacji Narodowa Agencja może rozważyć przyjęcie wniosku, pod warunkiem spełnienia trzech poniższych warunków:

1. Data i godzina ostatniej próby wysłania wniosku wskazana w formularzu w części **Submission Summary** (Zestawienie wszystkich prób złożenia wniosku) mieści się w oficjalnym terminie składania wniosków.

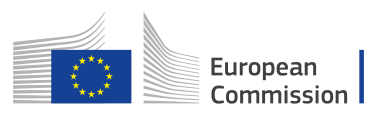

- 2. W ciągu dwóch godzin po upływie terminu składania wniosków (według czasu brukselskiego) wnioskodawca powiadomił Narodową Agencję o nieudanej próbie wysyłki. Po upływie tego czasu wniosek nie będzie rozpatrywany!
- W ciągu dwóch godzin po upływie terminu składania wniosków (według czasu brukselskiego) wnioskodawca przesłał do Narodowej Agencji pocztą elektroniczną kompletny i niezmieniony od ostatniej nieudanej próby wysyłki formularz wniosku (wraz z załącznikami).

## Udostępnianie wniosku

Istnieje możliwość udostępnienia wniosku w postaci *"tylko do odczytu"* współpracownikom i partnerom. W tym celu należy podać adres poczty elektronicznej osoby, której wniosek ma być udostępniony. Należy pamiętać, że każda osoba mająca dostęp do wniosku musi posiadać konto EU Login dla podanego adresu poczty elektronicznej. Aby udostępnić wniosek, należy:

- 1. Kliknąć na zakładkę **Sharing History** (Historia udostępniania) w menu po lewej stronie ekranu.
- 2. Kliknąć przycisk **SHARE APPLICATION** (Udostępnij wniosek).
- 3. W polu **User Email** (Adres użytkownika) wpisać adres poczty elektronicznej i komentarz (opcjonalnie).
- 4. Kliknąć przycisk **SHARE** (Udostępnij).

#### Uwaga:

W przypadku nowych użytkowników, przed uzyskaniem dostępu do formularzy wniosków Web Form konieczne jest założenie konta do logowania EU Login. W tym celu należy skorzystać z poniższego hiperłącza:

https://webgate.ec.europa.eu/cas/eim/external/register.cgi.

Więcej informacji można znaleźć w dokumencie: http://ec.europa.eu/programmes/erasmus-plus/sites/erasmusplus/files/eulogin-information\_en.pdf.

#### Uwaga:

W przypadku pierwszej wersji formularza użytkownikowi nie jest wysyłana wiadomość elektroniczna i wnioskodawca musi go powiadomić samodzielnie.

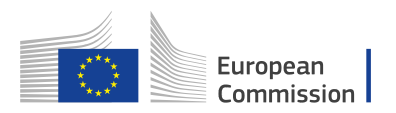

| <ul> <li>Context</li> <li>Participating Organisations</li> <li>Project Description</li> <li>Participants' Profile</li> </ul> | TESTuropean<br>Commission | Erasmus+ Forms   | English (B)<br>ECAS EAC_TRAINING (EAC-TRAINING-14@ec.europa.eu)<br>O Q A                                                                                                    |
|----------------------------------------------------------------------------------------------------|---------------------------|------------------|----------------------------------------------------------------------------------------------------|
|                                                                                                    | Erasmus+                  |                  | Call 2017 Round 2. KA3 - Support for policy reform<br>KA347 - Dialogue between young people and policy makers<br>Formid KA347-3D643E87 Deadline (Brussels Time) 29 Jul 2017 12:00:00 |
| Annexes<br>Checklist<br>Guidelines<br>Sharting                                                                               | Sharing Summary           | Permission Level | Date                                                                                                    |
| Share A                                                                                                    |                           |                  |                                                                                                    |
| User Email                                                                                                    | produon                   |                  | Permission Level<br>Read Only                                                                                                    |
| Comment                                                                                                    |                           |                  | ī                                                                                                    |
| SHARE<br>Please note t                                                                                                    | CANCEL                    | ) this share.    |                                                                                                    |

Udostępnienie wniosku jest widoczne w historii udostępniania (Sharing History).

| 0     | Erasmus+              |                              | K.<br>Formid KA347-3  | Call 2017 Round 2 KA<br>A347 - Dialogue between you<br>BD643E87 Deadline (Brussels | 3 - Support for policy refor<br>ng people and policy makes<br>Time) 29 Jul 2017 12:00: |
|-------|-----------------------|------------------------------|-----------------------|------------------------------------------------------------------------------------|----------------------------------------------------------------------------------------|
| Shari | ing Summary           |                              |                       |                                                                                    |                                                                                        |
| No    | User                  | Permission Level             | Date                  |                                                                                    |                                                                                        |
| 1     | daniela.heyer@test.de | Read Only                    | 12-07-2017 14:35      | :08                                                                                | = -                                                                                    |
| SHARE | APPLICATION           |                              |                       |                                                                                    |                                                                                        |
| Shari | ing History           |                              |                       |                                                                                    |                                                                                        |
| No    | Date                  | Ву                           | User                  | Permission Level                                                                   | Comments                                                                               |
| 1     | 12-07-2017 14:35:08   | EAC-TRAINING-14@ec.europa.eu | daniela.heyer@test.de | Read Only                                                                          | Check this                                                                             |
|       |                       |                              |                       |                                                                                    |                                                                                        |

Wniosek można również udostępnić z zakładki **My Applications** (Moje wnioski) na ekranie powitalnym (Home). W tym celu należy kliknąć przycisk **MENU** obok wniosku, który ma być udostępniony, wybrać opcję **SHARE** (Udostępnij) i wpisać dane kontaktowe.

| 2017 KA347 R2 | DRAFT                                                                                                    | Completion Status : INCOMPLETE | Last Modification : 03-03-2017 1<br>AM:3/3/2017 11:04:28 AM (Brus                                                           | 1:00:3/3/2017 11:04:28<br>sels Time)  |
|---------------|----------------------------------------------------------------------------------------------------|--------------------------------|----------------------------------------------------------------------------------------------------|---------------------------------------|
|               | Dialogue between young people and policy mak<br>Youth on the move<br>Total grant: 1870 EUR<br>PAWLAK Kaja<br>Form Id: KA347-6716BAEC | ers<br>\$<br>12.0              | 53<br>Remaining days<br>Submission Deadline: 26-04-2017<br>0-4/26/2017 12:00:00 PM:4/26/2017<br>12:00:00 PM (Brussels Time) | Edit<br>♣ Edit<br>♣ Share<br>➡ Delete |

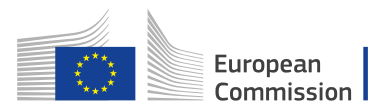

## Wydruk PDF

Wniosek można wydrukować w formacie PDF klikając na przycisk wydruku w lewym rogu ekranu.

|                                                                    | Comment                                                                                                    |
|--------------------------------------------------------------------|----------------------------------------------------------------------------------------------------|
| Ope                                                                | ning KA347-3D643E87-EN.pdf                                                                                                    |
| Ye                                                                 | ou have chosen to open:                                                                                                    |
| -V                                                                 | KA347-3D643E87-EN.pdf         which is: Adobe Acrobat Document (15.7 kB)         from: blob:         What should Firefox do with this file?                                   |
|                                                                    | <ul> <li>○ <u>Open with</u> Adobe Reader (default)</li> <li>▼</li> <li>● <u>Save File</u></li> <li>□ Do this <u>a</u>utomatically for files like this from now on.</li> </ul> |
| Saved (Local Time)<br>12 Jul 2017 14:25:03<br>by ECAS EAC_TRAINING | OK Cancel                                                                                                    |
| PDF SUBMIT                                                         |                                                                                                    |

Aby móc wypełnić wniosek, należy kliknąć na przycisk "Enable all features" (Włącz wszystkie dodatki).

| 🔁 KA347-BD7163C5-EN-2.pdf - Adobe Reader                                                                                                    |                     | L       |
|----------------------------------------------------------------------------------------------------|---------------------|---------|
| File Edit View Window Help                                                                                                    | ×                   | L       |
| 📝 🚰 🚔 🖂 🍙 🔍 1 / 1 😑 🖶 116% 🗸 🔚 🔛 🗇 💬 🛃 Fill                                                                                                    | & Sign Comment      | Ē       |
| Protected View is a secure, read-only mode that does not support all content types. Click Enable All Features to trust and view this document. 🕢 | Enable All Features | -       |
|                                                                                                    | Ĺ                   | 0<br>tv |

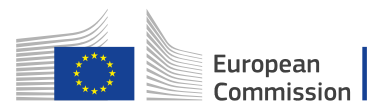

#### W JAKI SPOSÓB MOŻNA UZYSKAĆ PUBLIKACJE UE

#### Publikacje bezpłatne:

- Jeden egzemplarz: za pośrednictwem księgarni internetowej EU Bookshop (http://bookshop.europa.eu);
  - Więcej niż jeden egzemplarz lub plakaty albo mapy: w przedstawicielstwach Unii Europejskiej (http://ec.europa.eu/represent\_en.htm); w delegaturach UE w krajach poza UE (http://eeas.europa.eu/delegations/index\_en.htm); kontaktując się z serwisem Europe Direct (http://europa.eu/europedirect/index\_en.htm) lub dzwoniąc pod numer 00 800 6 7 8 9 10 11 (numer bezpłatny z każdego miejsca na terenie UE) (\*).

(\*) Informacje przekazywane są nieodpłatnie. Również większość połączeń telefonicznych jest nieodpłatna, niemniej niektórzy operatorzy, publiczne automaty telefoniczne i hotele mogą naliczać opłaty.

#### Publikacje płatne:

• za pośrednictwem księgarni internetowej EU Bookshop (http://bookshop.europa.eu).

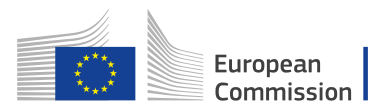

# Instrukcja wypełniania wniosków WebForm dotyczących akcji KA347 – Dialog między młodzieżą i osobami odpowiedzialnymi za politykę

Wersja 01/08/2017

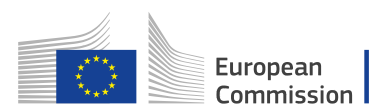

## Jak wypełnić elektroniczny formularz wniosku (KA347)

Jeśli chodzi o KA347, istnieją pewne różnice w głównych sekcjach opisanych powyżej w ramach ogólnych wytycznych, które należy wypełnić w formularzu wniosku. Gdy użytkownik kliknie przycisk APPLY (APLIKUJ), zostaną wyświetlone następujące sekcje (zobacz różnice zaznaczone pogrubioną czcionką):

- Kontekst
- Organizacje uczestniczące
- Opis projektu
- Profil uczestników
- Przygotowanie
- Działania
- Kontynuacja
- Budżet
- Podsumowanie projektu
- Załączniki
- Lista kontrolna

W niniejszym rozdziale znajdziesz specyfikacje z perspektywy użytkownika dotyczące sekcji, które mają szczególną treść lub zachowanie różne od ogólnych wymagań opisanych w pierwszym rozdziale przewodnika.

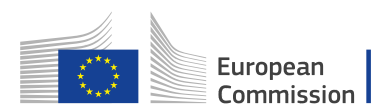

## Zakładka: "Activities" (Działania)

W tej części wniosku należy podać informacje na temat głównych działań w ramach projektu, w tym wnioskowaną kwotę dofinansowania z UE na ich realizację. W pierwszym kroku należy odpowiedzieć na pytanie w części **Main Activities** (Główne działania).

| Activities 🔺 Main Activities 🔺 List            | of Activities                                         |                                  |                               |                |
|------------------------------------------------|-------------------------------------------------------|----------------------------------|-------------------------------|----------------|
| Main Activities                                |                                                       |                                  |                               |                |
| Please outline the main activities you plan to | organise and the working methods used. If relevant, p | please describe the role of each | n project partner in the      | activities.    |
|                                                |                                                       |                                  |                               |                |
|                                                |                                                       |                                  |                               |                |
| List of Activities                             |                                                       |                                  |                               |                |
| lease enter the different activities you inten | t o implement in your project.                        |                                  |                               |                |
| ld ≎ \$ Title \$                               | Activity Type 🗢                                       | Total No of<br>Flows ≎           | Total No of<br>Participants 🗘 | Total Budget 🗢 |
| No records found                               |                                                       |                                  |                               |                |
| ADD ACTIVITY                                   |                                                       |                                  |                               |                |
|                                                |                                                       |                                  |                               |                |
| Please attach a daily timetable for each of th | e activities in the section Annexes of this form.     |                                  |                               |                |

Następnie można zacząć wprowadzać każde z planowanych działań projektu, klikając przycisk **ADD ACTIVITY** (Dodaj działanie).

ADD ACTIVITY

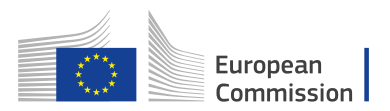

#### Szczegółowy opis działań (Activity Details)

Jako pierwszy krok podczas wypełnienia ekranu **Activities Details** (Szczegółowy opis działań) należy wybrać **Activity Type** (Rodzaj działania) z listy rozwijanej. Następnie w polu **Activity Title** (Nazwa działania) należy wpisać nazwę działania.

| Activities > List of Activities > Activity Details                                                    | Activity Details Special Needs' Support | Exceptional Costs To                           | otal Activity Budget                           |                                |
|----------------------------------------------------------------------------------------------------|-----------------------------------------|------------------------------------------------|------------------------------------------------|--------------------------------|
| Activity A1                                                                                           |                                         |                                                |                                                |                                |
| Activity Type                                                                                         | Activi                                  | ity Title                                      |                                                | ]                              |
| YOUTH-APV-EVS - Advance Planning Visit – EVS                                                          | ▼ Kic                                   | k Off Activity                                 |                                                |                                |
| Flows                                                                                                 |                                         |                                                |                                                |                                |
| Country of Origin           Flow         Country of Destination           No.           City of Venue | Start Date<br>End Date                  | Total Duration<br>Excluding Travel<br>(days) ≎ | Total Duration<br>Including Travel<br>(days) ≎ | Total No. of<br>Participants 🗢 |
| No records found                                                                                      |                                         |                                                |                                                |                                |
| ADD FLOW                                                                                              |                                         |                                                |                                                |                                |

#### Flows

Poszczególne mobilności w ramach działania uczestnika można wprowadzić klikając przycisk **ADD FLOW** (Dodaj mobilność).

Przycisk **ADD FLOW** będzie aktywny tylko wtedy, gdy wprowadzono działanie i wybrano jego typ.

| Flows          |                                                              |                        |                                                |                                                |                                |
|----------------|--------------------------------------------------------------|------------------------|------------------------------------------------|------------------------------------------------|--------------------------------|
| Flow<br>No. \$ | Country of Origin<br>Country of Destination<br>City of Venue | Start Date<br>End Date | Total Duration<br>Excluding Travel<br>(days) ≎ | Total Duration<br>Including Travel<br>(days) ≑ | Total No. of<br>Participants ≑ |
| No records     | s found                                                      |                        |                                                |                                                |                                |
| ADD FLOW       | v                                                            |                        |                                                |                                                |                                |

W nowym oknie można podać następujące informacje szczegółowe:

- Kraj wyjazdu (Country of Origin)
- Kraj przyjazdu (Country of Destination)
- Miejscowość docelowa (City of Venue)
- Data rozpoczęcia i data zakończenia (Start Date, End Date)
- Przedział odległości (Distance Band)
- Czas podróży (Travel days)
- Całkowita liczba uczestników (Total No of Participants)
- Liczba uczestników ze specjalnymi potrzebami (No of Participants with Special Needs)
- Liczba uczestników o mniejszych szansach (No of Participants with Fewer Opportunities)
- Liczba uczestników zaliczanych do młodzieży (No of Young Participants)
- Liczba osób towarzyszących (No of Accompanying Persons)

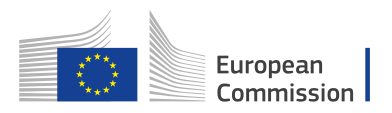

| ountry of Origin                                                     |                                                          | Country of Destination                               |                                                | City of Venue            |                                              |
|----------------------------------------------------------------------|----------------------------------------------------------|------------------------------------------------------|------------------------------------------------|--------------------------|----------------------------------------------|
|                                                                      | •                                                        |                                                      | •                                              | I                        |                                              |
| art Date                                                             |                                                          | End Date                                             |                                                | Distance Band            |                                              |
|                                                                      |                                                          | No of Participants with<br>Special Needs 🚱           | No of Participants with Fewer<br>Opportunities | No of Young Participants | No of Accompanying Pers                      |
| avel days Total N                                                    | o of Participants                                        | €                                                    | ÷                                              | ( <u>*</u> )             |                                              |
| udget                                                                |                                                          |                                                      |                                                |                          |                                              |
|                                                                      |                                                          |                                                      |                                                |                          |                                              |
| or further information please consult th                             | ne Programme Guide for                                   | the overview of funding rules.                       |                                                |                          |                                              |
| r further information please consult th                              | e Programme Guide for                                    | the overview of funding rules.                       |                                                |                          |                                              |
| r further information please consult th<br>r <b>avel</b><br>Travel 0 | e Programme Guide for<br>Srant per Participant 🚱         | the overview of funding rules.<br>No of Participants | Top-up for 'Expensive<br>Domestic Travel' 🗨    | No. of Top-ups           | Total Travel Grant <table-cell></table-cell> |
| r further information please consult th<br>ravel<br>Travel           | ie Programme Guide for<br>Grant per Participant <b>@</b> | No of Participants                                   | Top-up for 'Expensive<br>Domestic Travel' 😡    | No. of Top-ups           | Total Travel Grant 😡                         |

#### Obliczanie przedziału mobilności (Distance Band)

## *Distance Band calculation (see common section content "part 6: Activities" of General Requirements for KA347, KA205, KA105)*

Obliczanie odległości (patrz część wspólna, "część 4: Działania" generalnych wymagań w akcjach: KA347, KA105)

#### Czas podróży (Travel days)

Kalkulator odległości oblicza rzeczywistą odległość. Może to powodować sytuację, w której podróż z jednego do drugiego kraju obejmuje różne przedziały odległości w zależności od rzeczywistego miejsca rozpoczęcia podróży i miejsca docelowego dla każdej mobilności. W takim przypadku można utworzyć kilka mobilności z takim samym krajem wyjazdu i przyjazdu, aby rozbić podróż na różne przedziały odległości, które należy podać w części dotyczącej budżetu.

| Travel days | Total No of Participants | No of Participants with<br>Special Needs <b>O</b> | No of Participants with Fewer<br>Opportunities <b>O</b> | No of Young Participants 🛛 | No of Accompanying Persons |  |
|-------------|--------------------------|---------------------------------------------------|---------------------------------------------------------|----------------------------|----------------------------|--|
| 2 (*)       | 30 🔺                     | 5                                                 | 2                                                       | 4                          | 2                          |  |

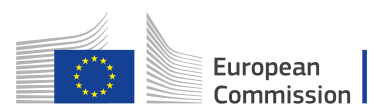

#### Nieprawidłowy czas trwania mobilności dla danego rodzaju

Każda mobilność w ramach określonego działania ograniczona jest kilkoma zasadami, które gwarantują przestrzeganie dopuszczalnego dla niej czasu trwania.

Należy pamiętać, aby nie wpisać do formularza czasu krótszego niż minimalny ani dłuższego niż maksymalny dopuszczalny czas trwania.

#### Budżet (Budget)

Po wprowadzeniu szczegółowych danych dotyczących mobilności należy przejść do części dotyczącej budżetu, w której określone zostaną środki potrzebne na ich sfinansowanie.

Jedną z najważniejszych zasad programu Erasmus+ jest ogólne stosowanie kategorii finansowania opartych na kosztach jednostkowych. Dzięki temu wnioskodawca nie musi obliczać rzeczywistych wydatków, a jedynie wskazać liczbę jednostek dla danej kategorii kosztu (np. liczbę dni albo liczbę uczestników).

Na podstawie tak podanej liczby formularz automatycznie oblicza kwotę dofinansowania, o którą można się ubiegać, mnożąc liczbę jednostek przez odpowiedni koszt jednostkowy.

Wszystkie informacje na temat rodzajów kosztów kwalifikowalnych w ramach poszczególnych kategorii dofinansowania, kwot kosztów jednostkowych i zasad przypisywania kosztów można znaleźć w "Przewodniku po programie Erasmus+".

#### Podróż (Travel)

Należy wyszczególnić ilu uczestników otrzyma dofinansowanie podróży, a ilu dopłata uzupełniająca do wysokich kosztów podróży krajowych.

You need to specify how many participants will receive a grant for travel and how many participants will receive Top-up for Expensive Domestic Travel.

W tym celu należy uzupełnić pola obowiązkowe **No of Participants** (Liczba uczestników) i **Participants Receiving the Top-up** (Uczestnicy otrzymujący dodatek).

Pola **Travel Grant per Participant** (Dofinansowanie podróży na uczestnika), **Top-up for Expensive Domestic Travel** (Dopłata uzupełniająca do wysokich kosztów podróży krajowych) i **Total Travel Grant** (Całkowite dofinansowanie podróży) zostaną wypełnione automatycznie.

| Travel |                         |                    |                                             |                |                      |
|--------|-------------------------|--------------------|---------------------------------------------|----------------|----------------------|
| Travel | Grant per Participant 😧 | No of Participants | Top-up for 'Expensive<br>Domestic Travel' 😧 | No. of Top-ups | Total Travel Grant 😧 |
|        |                         | ×                  |                                             | ×.             |                      |

Aplikacja wyszuka właściwe dofinansowanie podróży na uczestnika na podstawie wprowadzonego przedziału odległości dla danej mobilności.

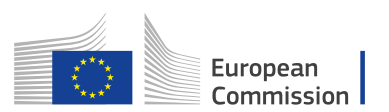

O ile zostanie to dobrze uzasadnione we wniosku, jednemu uczestnikowi danej mobilności mogą przysługiwać dwa dodatki na pokrycie kosztownych podróży krajowych: jeden umożliwiający dojazd do węzła komunikacyjnego, lotniska lub stacji kolejowej bądź autobusowej na terenie kraju wyjazdu, a drugi na dojazd do mocno oddalonej miejscowości docelowej w kraju przyjmującym. W przypadku, gdy uczestnik ma otrzymać dwa dodatki, należy go policzyć dwa razy podczas obliczania i wpisywania liczby uczestników uprawnionych do otrzymania dodatku.

Niektórym uczestnikom może nie być potrzebne dofinansowanie kosztów podróży. W takim przypadku można odpowiednio pomniejszyć **No of Participants** (całkowitą liczbę uczestników), otrzymując dofinansowanie dla mniejszej liczby uczestników niż wskazana uprzednio.

#### Wsparcie organizacyjne (Organisational Support)

Należy również podać, ilu uczestników otrzyma dofinansowanie tytułem wsparcia organizacyjnego (Organisational support).

Ich liczbę należy wpisać w polu **No of Participants** (Liczba uczestników), co spowoduje automatyczną aktualizację pozostałych pól.

| Organisational Support |                |                         |                      |                                         |
|------------------------|----------------|-------------------------|----------------------|-----------------------------------------|
|                        | Duration(days) | Grant per Participant 😧 | No of Participants 🕑 | Total Organisational Support<br>Grant @ |
|                        |                |                         | ×                    |                                         |
|                        |                |                         |                      |                                         |

Należy zauważyć, że w tym przypadku można ubiegać się o dofinansowanie dla mniejszej liczby uczestników, zmieniając jednostki, które w tym przypadku stanowi liczba uczestników.

Aplikacja wyszuka właściwe dofinansowanie na uczestnika na podstawie wprowadzonego kraju przyjazdu i obliczy całkowite wsparcie organizacyjne na podstawie czasu trwania i liczby uczestników.

#### Wsparcie dla osób ze specjalnymi potrzebami (Special Needs' Support)

Ta część budżetu różni się od wcześniejszych, ponieważ tutaj formularz nie wykonuje automatycznych obliczeń i należy samodzielnie podać dodatkową kwotę potrzebną na dofinansowanie działań obejmujących uczestników ze specjalnymi potrzebami.

Aby dodać uczestników ze specjalnymi potrzebami, należy kliknąć przycisk **ADD COST** (Dodaj koszt) w zakładce **Special Needs' Support** (Wsparcie dla osób ze specjalnymi potrzebami) w części **Activity Details** (Szczegółowy opis działań), wprowadzić liczbę uczestników oraz opisać niezbędne koszty i łączną kwotę wnioskowanego dofinansowania.

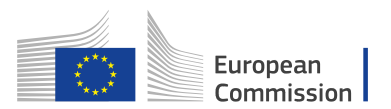

#### Uwaga:

Określenie **uczestnicy ze specjalnymi potrzebami** odnosi się wyłącznie do osób określonych jako niepełnosprawne w "Przewodniku po programie Erasmus+". Liczba uczestników wskazanych w danym działaniu nie może przekroczyć liczby uczestników ze specjalnymi potrzebami, o której mowa w części **Activity Details** (Szczegółowy opis działań).

| Activity A1                     |                                                              |                                                           |                  |                                                |                                             |                                |   |
|---------------------------------|--------------------------------------------------------------|-----------------------------------------------------------|------------------|------------------------------------------------|---------------------------------------------|--------------------------------|---|
| ctivity Type                    |                                                              |                                                           | Activity Title   |                                                |                                             |                                |   |
| YOUTH-TRANS                     | 6 - Transnational youth meetings                             | 7                                                         | Activity 1       |                                                |                                             |                                |   |
| lows                            |                                                              |                                                           |                  |                                                |                                             |                                |   |
| Flow No.                        | Country of Origin<br>Country of Destination<br>City of Venue | Start Date<br>End Date                                    |                  | Total Duration<br>Excluding Travel (days)<br>≎ | Total Duration Including<br>Travel (days) 🗢 | Total No. of<br>Participants ¢ |   |
| 1 🔺                             | Germany<br>Poland<br>Wroclaw                                 | 04-09-2017<br>15-09-2017                                  |                  | 11                                             | 13                                          | 10                             | ≡ |
| ADD FLOW                        |                                                              |                                                           |                  |                                                |                                             |                                |   |
| Budget                          |                                                              |                                                           |                  |                                                |                                             |                                |   |
| or furth <mark>er</mark> inforn | nation please consult the Programme Gui                      | te for the overview of the funding rules. Please note tha | t all amounts mu | st be expressed in Euros.                      |                                             |                                |   |
| Special Nee                     | ds' Support                                                  |                                                           |                  |                                                |                                             |                                |   |
| No.                             | No. of Participants with Special<br>Needs                    | Description of Costs                                      |                  |                                                |                                             | Total Grant Requested          |   |
|                                 |                                                              |                                                           |                  |                                                |                                             |                                |   |

Więcej informacji można znaleźć w "Przewodniku po programie Erasmus+" pod adresem http://ec.europa.eu/programmes/erasmusplus/sites/erasmusplus/files/files/resources/erasmus-plus-programme-guide\_en.pdf.

#### Koszty nadzwyczajne (Exceptional Costs)

Ponieważ dotyczy ona potrzeb specjalnych, ta część budżetu różni się od wcześniejszych tym, że aplikacja nie wykonuje automatycznych obliczeń.

Aby dodać koszty nadzwyczajne, należy kliknąć przycisk **ADD COST** (Dodaj koszt) w zakładce **Exceptional Costs** (koszty nadzwyczajne) na ekranie **Activity Details** (Szczegółowy opis działań).

Należy wprowadzić liczbę uczestników, opisać niezbędne koszty i łączną kwotę wnioskowanego dofinansowania.

| Exceptional     | Costs                                                |                      |                       |
|-----------------|------------------------------------------------------|----------------------|-----------------------|
| No.             | No. of Participants (including accompanying persons) | Description of Costs | Total Grant Requested |
| No records foun | ıd                                                   |                      |                       |
| ADD COST        |                                                      |                      |                       |

Więcej informacji można znaleźć w "Przewodniku po programie Erasmus+" pod adresem http://ec.europa.eu/programmes/erasmus-

plus/sites/erasmusplus/files/files/resources/erasmus-plus-programme-guide\_en.pdf

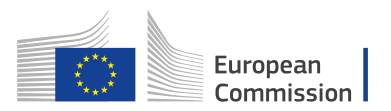

Po wprowadzeniu szczegółowego opisu działań i mobilności w odniesieniu do co najmniej jednego działania przy zakładce "Activities" (Działania) w menu z lewej strony ekranu pojawi się zielona ikonka potwierdzająca prawidłowe wypełnienie tej części wniosku.

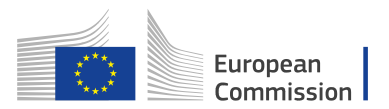

## Instrukcja wypełniania wniosków WEBeforms dotyczących akcji KA105 – Mobilność Młodzieży i osób pracujących z młodzieżą

Wersja z 17/08/2017

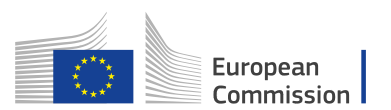

## Jak wypełnić elektroniczny formularz wniosku (KA105)

Jeśli chodzi o KA105, istnieją pewne różnice w głównych sekcjach opisanych powyżej w ramach ogólnych wytycznych, które należy wypełnić w formularzu wniosku. Gdy użytkownik kliknie przycisk APPLY (APLIKUJ), zostaną wyświetlone następujące sekcje (zobacz różnice zaznaczone pogrubioną czcionką):

- Informacje o projekcie
- Organizacje uczestniczące
- Opis projektu
- Opis uczestników
- Przygotowanie
- Działania
- Kontynuacja
- Budżet
- Streszczenie projektu
- Załączniki
- Lista kontrolna

W niniejszym rozdziale znajdziesz specyfikacje z perspektywy użytkownika dotyczące sekcji, które mają szczególną treść lub zachowanie różne od ogólnych wymagań opisanych w pierwszym rozdziale przewodnika.

## Zakładka: Activities (działania)

W tej części wniosku należy podać informacje na temat głównych działań w ramach projektu

#### Główne działania (Main Activities)

W pierwszym kroku należy odpowiedzieć na pytanie w części **Main Activities** (Główne działania).

Następnie można zacząć wprowadzać każde z planowanych działań projektu, które ma być zaimplementowane w projekcie.

| Context Participating Organisations Project Description Participants' Profile Preparation Accelutes | Call 2017 Round 3 KA1 - Learning Mobility of Individuals<br>KA105 - Youth mobility<br>Formid KA105-48EF76D44 Deadline (Brussels Time) 04 Oct 2017 12:00:00                                                                                                    |
|----------------------------------------------------------------------------------------------------|----------------------------------------------------------------------------------------------------|
| Follow-up     Budget     Project Summary     Annexes     Checklist                                  | Main Activities         Please explain the context and objectives of the activities you are planning and in which way they meet the objectives of the project.                                                                                                    |
| Guidelines<br>Sharing                                                                               | What are the basic elements of those activities? For each activity, remember to describe at the very least all of the following: type of activity, venue(s), planned dates, working methods used, countries involved and the role of each project partner in the activity. |
|                                                                                                    | If applicable, how do you intend to cooperate and communicate with your project partners and/or consortium members and other relevant stakeholders?                                                                                                    |
|                                                                                                    | If there is the need for any additional support like accompanying person, reinforced mentorship etc., please, explain this need.                                                                                                    |
| Saved (Local Time)<br>07 Aug 2017 08:50:35                                                          |                                                                                                    |
| by Daniela HEYER PDF SUBMIT                                                                         | List of Activities Diase anter the different mobility artificities use intend to involve explant                                                                                                    |

## Lista działań (List of Activities)

Rejestrację każdego działania rozpoczynamy przez kliknięcie przycisku **ADD ACTIVITY** (dodaj działanie).

| List of Activities                                                                      |              |         |                 |                         |                                              |  |  |  |
|-----------------------------------------------------------------------------------------|--------------|---------|-----------------|-------------------------|----------------------------------------------|--|--|--|
| Please enter the different mobility activities you intend to implement in your project. |              |         |                 |                         |                                              |  |  |  |
| ld ≎                                                                                    | \$           | Title 🗢 | Activity type 🗢 | Total No of<br>Flows  ≎ | Total No of<br>Participants ≎ Total Budget ≎ |  |  |  |
| Al                                                                                      | A            |         |                 | 1                       | =                                            |  |  |  |
| ADD ACT                                                                                 | ADD ACTIVITY |         |                 |                         |                                              |  |  |  |

#### Szczegółowy opis działań (Activity Details)

Jako pierwszy krok podczas wypełnienia ekranu **Activities Details** (Szczegółowy opis działań) należy wybrać **Activity Type** (Rodzaj działania) z listy rozwijanej. Następnie w polu **Activity Title** (Nazwa działania) należy wpisać nazwę działania.

| Activities / List of Activities / Activity Details 🛛 🔺 Activity Details 🔹 Special Needs' Support 📄 🖾 Exceptional Costs 📄 🖾 Total Activity Budget                                                                                                    |
|----------------------------------------------------------------------------------------------------|
| Activity A1                                                                                                    |
|                                                                                                    |
| Activity Type                                                                                                    |
| YOUTH-APV-EVS - Advance Planning Visit – EVS                                                                                                    |
|                                                                                                    |
| YOUTH-APV-EVS - Advance Planning Visit – EVS<br>YOUTH-APV-EXCH - Advance Planning Visit – Youth Exchange                                                                                                    |
| YOUTH-EXCH-P - Youth Exchanges - Programme Countries                                                                                                    |
| VOUTH-TXL+L - Youth Exchanges - Partner Countries<br>VOUTH-TXW-P- Mobility of youth workers - Programme Countries                                                                                                    |
| YOUTH-TNYW-T- Mobility of youth workers - Partner Countries                                                                                                    |
| VUI II-VUL+* - European Voluntary Service - Programme Countries                                                                                                    |
| room voer European volantary cernee i ranaci obanares                                                                                                    |
|                                                                                                    |
| Activities / List of Activity Details Activity Details Special Needs' Support Exceptional Costs Total Activity Budget                                                                                                    |
| Activities / List of Activity Details   Activity Details   Special Needs' Support   Exceptional Costs   Total Activity Budget Activity A1                                                                                                    |
| Activities / List of Activity Details Activity Details Special Needs' Support Secretional Costs Total Activity Budget                                                                                                    |
| Activities / List of Activity Details       Activity Details       Special Needs' Support       Streeptional Costs       Total Activity Budget         Activity A1                                                                                                    |
| Activities / List of Activity Details       Activity Details       Special Needs' Support       Image: Control of Activity Budget         Activity A1       Image: Control of Activity Type       Image: Control of Activity Type       Image: Control of Activity Type         YOUTH-APV-EVS - Advance Planning Visit - EVS       Image: Control of Activity Type       Image: Control of Activity Type |
| Activities / List of Activity Details       Activity Details       Special Needs' Support       © Exceptional Costs       © Total Activity Budget         Activity A1                                                                                                    |
| Activities / List of Activities / Activity Details Activity Details Special Needs' Support Structure Costs Total Activity Budget Activity A1 Activity Type YOUTH-APV-EVS - Advance Planning Visit – EVS Activity Title Advance Planning Visit                                                                                                    |
| Activities / List of Activity Details Activity Details Special Needs' Support Exceptional Costs Total Activity Budget Activity A1 Activity Type YOUTH-APV-EVS - Advance Planning Visit - EVS Activity Title Advance Planning Visit                                                                                                    |
| Activities / List of Activity Details Activity Details Special Needs' Support Secretional Costs Total Activity Budget Activity A1 Activity Type YOUTH-APV-EVS - Advance Planning Visit - EVS Activity Title Advance Planning Visits                                                                                                    |

#### Mobilności (Flows)

Poszczególne mobilności w ramach działania uczestnika można wprowadzić klikając przycisk **ADD FLOW** (Dodaj mobilność).

|   | Flows        |   |                                                              |                        |                                             |                                             |                             |  |
|---|--------------|---|--------------------------------------------------------------|------------------------|---------------------------------------------|---------------------------------------------|-----------------------------|--|
| l | Flow<br>No ¢ | ¢ | Country of Origin<br>Country of Destination<br>City of Venue | Start Date<br>End Date | Total Duration Excluding Travel<br>(days) ♀ | Total Duration Including Travel<br>(days) ♀ | Total No. of Participants 🗘 |  |
| l | 1            | A |                                                              |                        |                                             |                                             |                             |  |
| l | ADD FLC      | w |                                                              |                        |                                             |                                             |                             |  |

W nowym oknie można podać następujące informacje szczegółowe:

- Grupa (Group)
- Kraj wyjazdu (Country of Origin)
- Kraj przyjazdu (Country of Destination)
- Miejscowość docelowa (City of Venue)
- Data rozpoczęcia i data zakończenia (Start Date, End Date)
- Całkowita liczba uczestników (Total No of Participants)
- Liczba uczestników ze specjalnymi potrzebami (No of Participants with Special Needs)
   Liczba uczestników o mniejszych szansach (No of Participants with Fewer Opportunities)
- Liczba osób towarzyszących (No of Accompanying Persons)
- Liczba liderów grup/trenerów/ facylitatorów (No of Group Leaders/Trainers/Facilitators)
- Czas podróży (Travel days)

Pola całkowity Czas trwania bez podróży (dni) **(Total Duration Excluding Travel) i** całkowity Czas trwania włącznie z podróżą (dni) **(Total Duration Including Travel)** zostaną automatycznie uzupełnione.

| Activities / List of Activities / A                                                           | ctivity Details / Flow       |                                            |                                                |                                 |                                            |  |  |  |  |
|-----------------------------------------------------------------------------------------------|------------------------------|--------------------------------------------|------------------------------------------------|---------------------------------|--------------------------------------------|--|--|--|--|
| Flow No. 1 of Activi                                                                          | ty A1                        |                                            |                                                |                                 |                                            |  |  |  |  |
| Activity Title                                                                                |                              |                                            |                                                | Group                           |                                            |  |  |  |  |
| Country of Origin                                                                             | v                            | Country of Destination                     | •                                              | City of Venue                   |                                            |  |  |  |  |
| Start Date                                                                                    | Start Date End Date          |                                            | Distance Band                                  |                                 | •                                          |  |  |  |  |
|                                                                                               | No of Total Participants     | No of Participants with Special<br>Needs 🛛 | No of Participants with Fewer<br>Opportunities | No of Accompanying Persons 🛛    | Group Leaders / Trainers /<br>Facilators 🛛 |  |  |  |  |
|                                                                                               |                              |                                            | Travel Days                                    | Total Duration Excluding Travel | Total Duration Including Travel            |  |  |  |  |
| Budget                                                                                        |                              |                                            |                                                |                                 |                                            |  |  |  |  |
| For further information please consult the Programme Guide for the overview of funding rules. |                              |                                            |                                                |                                 |                                            |  |  |  |  |
| Travel                                                                                        |                              |                                            |                                                |                                 |                                            |  |  |  |  |
|                                                                                               | Travel Grant ner Particinant | No of Participants                         | Top-up for Expensive Domestic                  | No of Top-ups for Expensive     | Total Travel Grant                         |  |  |  |  |
|                                                                                               | EUR                          |                                            | EUR                                            |                                 | Total travel grant requested is required.  |  |  |  |  |

#### Budżet mobilności (Flow Budget)

Po wprowadzeniu szczegółowych danych dotyczących mobilności należy przejść do części dotyczącej budżetu, w której określone zostaną środki potrzebne na ich sfinansowanie.

Jedną z najważniejszych zasad programu Erasmus+ jest ogólne stosowanie kategorii finansowania opartych na kosztach jednostkowych. Dzięki temu wnioskodawca nie musi obliczać rzeczywistych wydatków, a jedynie wskazać liczbę jednostek dla danej kategorii kosztu (np. liczbę dni albo liczbę uczestników).

Na podstawie tak podanej liczby formularz automatycznie oblicza kwotę dofinansowania, o którą można się ubiegać, mnożąc liczbę jednostek przez odpowiedni koszt jednostkowy.

Wszystkie informacje na temat rodzajów kosztów kwalifikowalnych w ramach poszczególnych kategorii dofinansowania, kwot kosztów jednostkowych i zasad przypisywania kosztów można znaleźć w "Przewodniku po programie Erasmus+".

#### - Dofinansowanie kosztów podróży (Travel Grant)

Należy wyszczególnić ilu uczestników (z osobami towarzyszącymi) otrzyma dofinansowanie podróży, a ilu dopłatę uzupełniającą do wysokich kosztów podróży krajowych.

W tym celu należy uzupełnić pola obowiązkowe **No of Participants** (Liczba uczestników) i **No of Top-ups for Expensive Domestic Travel Cost** (Uczestnicy otrzymujący dopłate uzupełniającą do wysokich kosztów podróży krajowych).

Pola **Travel Grant per Participant** (Dofinansowanie podróży na uczestnika) i **Total Travel Grant** (Całkowite dofinansowanie podróży) zostaną wypełnione automatycznie.

| Travel |                              |                      |    |                                              |                                                       |                                             |
|--------|------------------------------|----------------------|----|----------------------------------------------|-------------------------------------------------------|---------------------------------------------|
|        |                              |                      |    |                                              | No of Top-ups for Expensive<br>Domestic Travel Cost 🚱 | Total Travel Grant                          |
|        | Travel Grant per Participant | No of Participants 😧 |    | Travel Cost                                  |                                                       | EUR                                         |
|        | EUR                          |                      | \$ | EUR                                          |                                                       | ▲ Total travel grant requested is required. |
| Travel |                              |                      |    |                                              |                                                       |                                             |
|        | Travel Grant per Participant | No of Participants 🛛 |    | Top-up for Expensive Domestic<br>Travel Cost | No of Top-ups for Expensive<br>Domestic Travel Cost 🕢 | Total Travel Grant                          |
|        | 360 EUR                      |                      | 5  | 180 EUR                                      | 1                                                     | 1980 EUR                                    |
|        |                              | -                    |    |                                              | -                                                     |                                             |

## - Dofinansowanie w ramach wsparcia uczestników indywidualnych (Individual Support Grant)

Należy wyszczególnić ilu uczestników otrzyma dofinansowanie na wsparcie indywidualne (**Individual Support)**.

Uzupełnij pola Liczba uczestników (**No of Participants**) i wsparcie indywidualne (z wyłączeniem osób towarzyszących) (**Individual Support Grant, excluding Accompanying Persons**) i Liczba dni na uczestnika (**Duration per Participant**). Pola Dofinansowanie na użytkownika (**Grant per Participant**) i Wymagana kwota na wsparcie indywidualne (**Total Individual Support Grant**) zostaną uzupełnione automatycznie.

| l | Individual Support                            |                                                             |                           |                                |
|---|-----------------------------------------------|-------------------------------------------------------------|---------------------------|--------------------------------|
|   | Participants (Excluding Accompanying Persons) | Duration per Participant (days) No of Participants <b>O</b> | Grant per Participant EUR | Total Individual Support Grant |

## - Dofinansowanie w ramach wsparcia organizacyjnego (Organisational Support Grant)

Należy wyszczególnić jak wielu uczestników będzie otrzymywać dofinansowanie w ramach wsparcia organizacyjnego (**Individual Support)**.

Uzupełnij pola Liczba uczestników (**No of Participants Requiring**) i dofinansowanie na wsparcie organizacyjne (**Organisational Support Grant**). Pola Dofinansowanie na uczestnika (dni) (**Grant per Participant /Day**) i Całkowite dofinansowanie w ramach wsparcia organizacyjnego (**Total Organisational Support Grant**) będą uzupełnione automatycznie.

| Organisational Support |                       |     |                    |                             |                                |      |
|------------------------|-----------------------|-----|--------------------|-----------------------------|--------------------------------|------|
|                        | Total Duration (days) |     | No of Participants | Grant per Participant / Day | Total Organisational Support G |      |
|                        |                       | 117 |                    |                             | EUR                            | 2011 |

#### **Budżet (Budget)**

Po opisaniu mobilności dla poszczególnego działania, w sekcji Budżet (Budget) można znaleźć następujące zakładki:

#### -Wsparcie uczestników ze specjalnymi potrzebami (Special Needs' Support):

-Pole Liczba uczestników projektu ze specjalnymi potrzebami **(No of Participants with Special Needs)** jest uzupełnione na podstawie danych działania i jest edytowalne. Pole Wnioskowane dofinansowanie **(Grant Requested)** jest obliczane przez system.

#### - Koszty nadzwyczajne (Exceptional Costs)

Pole Liczba uczestników (z osobami towarzyszącymi) (No. of Participants, including accompanying persons) jest uzupełnione na podstawie danych działania i jest edytowalne.

Pole Wnioskowane dofinansowanie (Grant Requested) jest obliczane w systemie.

| Activities / List of Activities / Activity Details                                                        | Special Needs' Support Screptional Costs Total Activity Budget |   |
|----------------------------------------------------------------------------------------------------|----------------------------------------------------------------|---|
| Activity A1                                                                                               | 5                                                              |   |
| Activity Type<br>YOUTH-APV-EVS - Advance Planning Visit – EVS<br>Activity Title<br>Advance Planning Visit |                                                                | • |

| Special N | Special Needs' Support                                 |                          |                       |  |  |  |  |  |  |  |
|-----------|--------------------------------------------------------|--------------------------|-----------------------|--|--|--|--|--|--|--|
| No        | No of Participants With<br>Special Needs               | Description of Cost Item | Grant Requested (EUR) |  |  |  |  |  |  |  |
| Total     |                                                        |                          | 0.00 EUR              |  |  |  |  |  |  |  |
| ADD COST  | ADD COST                                               |                          |                       |  |  |  |  |  |  |  |
|           |                                                        |                          |                       |  |  |  |  |  |  |  |
| No        | No of Participants (including<br>accompanying persons) | Description of Cost Item | Grant Requested (EUR) |  |  |  |  |  |  |  |
|           |                                                        |                          |                       |  |  |  |  |  |  |  |
| Total     |                                                        |                          | 0.00 EUR              |  |  |  |  |  |  |  |
| ADD COST  |                                                        |                          |                       |  |  |  |  |  |  |  |

#### Całkowity budżet działania (Total Activity Budget)

W tej sekcji znajduje się całkowity budżet obliczony dla poszczególnego Działania (Activity). Wszystkie pola są uzupełnione i nie są edytowalne.

| Total Activity B   | udget |                          |       |                                   |      |                                                                     |     |                      |     |         |     |  |  |  |
|--------------------|-------|--------------------------|-------|-----------------------------------|------|---------------------------------------------------------------------|-----|----------------------|-----|---------|-----|--|--|--|
| Total Travel Grant |       | Total Individual Support | Grant | Total Organisational Sup<br>Grant | port | Total Special Needs Grant Total Exceptional Costs Grant Total Activ |     | Total Activity Grant |     |         |     |  |  |  |
| 360.00             | EUR   | 0.00                     | EUR   | 0.00                              | EUR  | 600.00                                                              | EUR | 1200.00              | EUR | 2160.00 | EUR |  |  |  |
|                    |       |                          |       |                                   |      |                                                                     |     |                      |     |         |     |  |  |  |

#### Wsparcie językowe (Linguistic Support)

W zakładce Wsparcie językowe **(Linguistic Support)** w podsekcji Działania (Activities) należy uzupełnić następujące informacje:

- **Ocena poziomu znajomości języka (Linguistic Assessment)**: Należy podać liczbę uczestników, którzy w trakcie mobilności będą posługiwali się jednym ze wskazanych języków.

- **Kurs językowy (Language Course)**: Należy podać Liczbę uczestników do nauki języka (No of Participants for language learning) dla każdej grupy językowej aplikującej o wsparcie.

System automatycznie obliczy Dofinansowanie na uczestnika (Grant per Participant) i Łączne wnioskowane dofinansowanie (Total Grant Requested).

| Linguistic Support                                                                                                    |                                                                                                    |                                                                                    |                                                         |  |  |  |  |
|----------------------------------------------------------------------------------------------------|----------------------------------------------------------------------------------------------------|------------------------------------------------------------------------------------|---------------------------------------------------------|--|--|--|--|
| Linguistic Assessment                                                                                                    |                                                                                                    |                                                                                    |                                                         |  |  |  |  |
| Online linguistic assessment is obligatory for all the EVS participants using either Bulgarian, Croatian, Czech, Danish, Dutch, English, Finnish, French, German, Greek, Hungarian, Italian, Polish, Portuguese, Romanian, Slovak, Spanish or Swedish as a foreign language during mobility activities from 2 to 12 months.                |                                                                                                    |                                                                                    |                                                         |  |  |  |  |
| Number of participants that will do their mobility using Bulgarian, Croatian, Czech, Danish, Dutch, English, Fi<br>Italian, Polish, Portuguese, Romanian, Slovak, Spanish or Swedish                                                                                                    | innish, French, German, Greek, Hungarian,                                                                                                    |                                                                                    |                                                         |  |  |  |  |
| Language Course                                                                                                    |                                                                                                    |                                                                                    |                                                         |  |  |  |  |
| You can apply for support for language learning for your participants. Support for language learning is avail<br>access to language courses through the online linguistic support (for languages in group 1 below), or throur<br>Please carefully choose for which language you are applying for support. For more information please cons | able for participants of European Voluntary Serv<br>gh a grant for languages/levels that are not avail<br>ult the OLS website: http://erasmusplusols.eu/ | ice (EVS) activities lasting from 2 to 1<br>able as online language courses (for l | 2 months, either through<br>anguages in group 2 below). |  |  |  |  |
| Language Group                                                                                                    | No. of Participants for language<br>learning                                                                                                    | Grant per Participant                                                              | Total Grant Requested                                   |  |  |  |  |
| Group 1 (German, English, Spanish, French, Italian, Dutch)                                                                                                    |                                                                                                    | EUR                                                                                | EUR                                                     |  |  |  |  |
| Group 2 (Other languages not included in group 1)                                                                                                    |                                                                                                    | EUR                                                                                | EUR                                                     |  |  |  |  |
| Total                                                                                                    | 0                                                                                                    |                                                                                    | EUR                                                     |  |  |  |  |

Po uzupełnieniu opisu Głównych działań ("Main Activities"), Listy działań ("List of Activities") i Wsparcia językowego ("Linguistic Support"), po lewej stronie ekranu odpowiednie podsekcje zostaną oznaczone zielonym oznaczeniem.